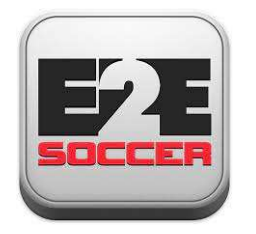

# **TO Soccer League** Using your club module

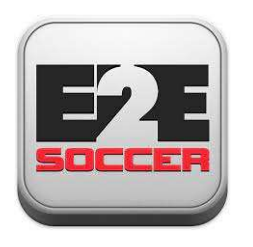

# About E2E Soccer

- We are located in Ottawa
- We provide IT solutions for the soccer community
- Our products allow our customers to automate their operations in a cost effective manner
- Our goal is to provide the customer with an end to end or E2E solution

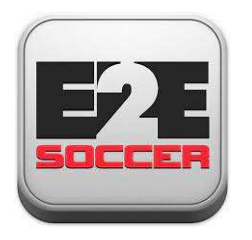

# The PHSA solution

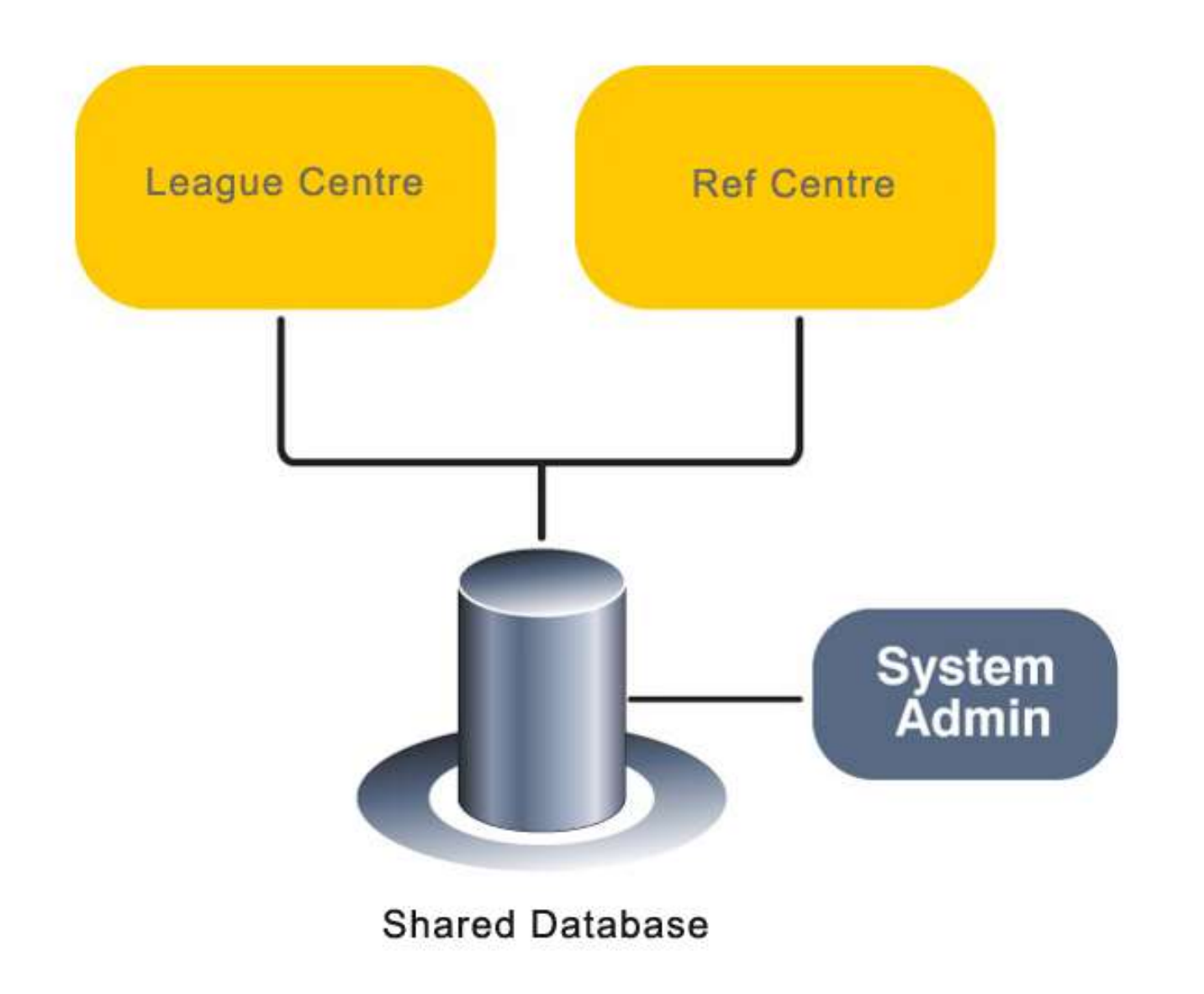

# League management roles and responsibilities

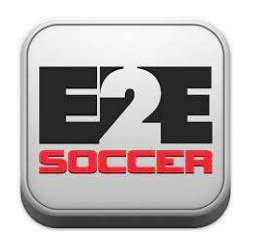

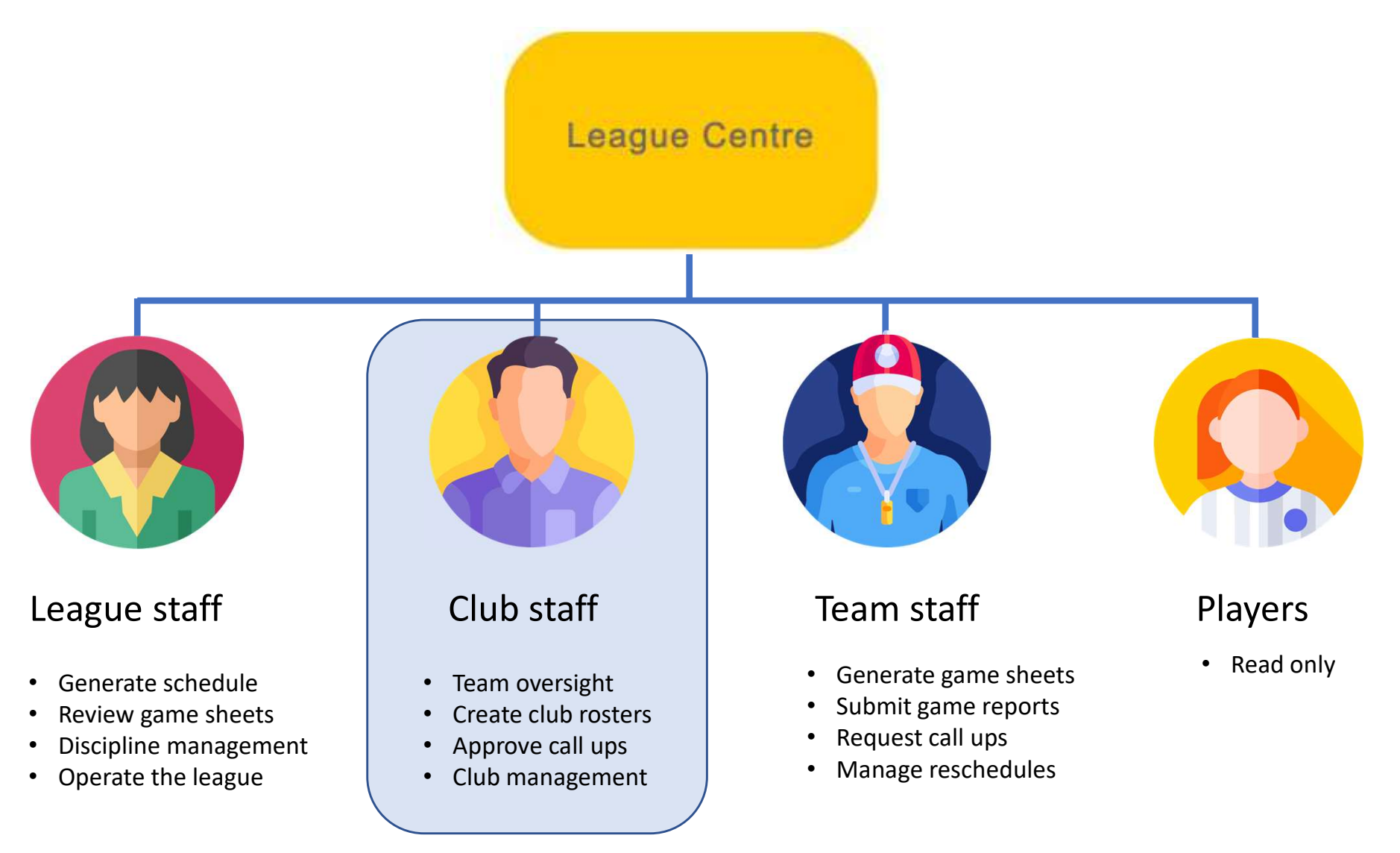

The club staff use the club module

#### The TO Soccer Leagues url is <u>www.tosoccerleague.ca</u>

#### Club staff log into the club module here.

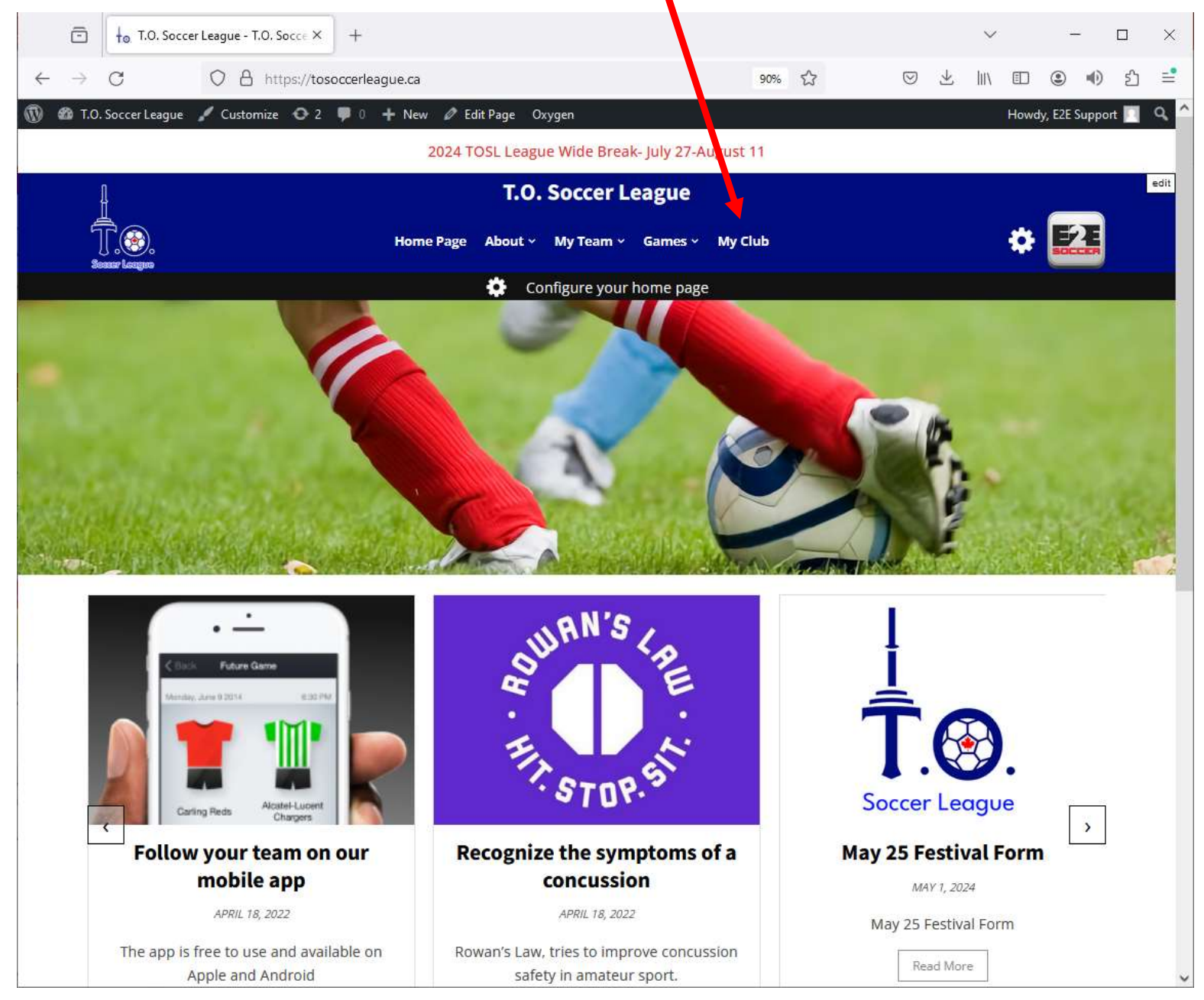

## Log in using the email address and password that you have used in the past.

#### Use the "Forgot your password?" to reset your password

|   | ē             | ↓ <sub>☉</sub> My Club - T.O. Soccer League × | +                       |                                 |                                       |                  |            |                 | $\sim$ |              |       | ×    |
|---|---------------|-----------------------------------------------|-------------------------|---------------------------------|---------------------------------------|------------------|------------|-----------------|--------|--------------|-------|------|
| ÷ | $\rightarrow$ | C O A https://tos                             | occerleague.ca/my-club/ | /                               |                                       | 90% ☆            | $\odot$    | $\underline{*}$ | II\ 🗊  | ۲            | பி    | 2    |
| Ø | 🚳 т.о         | . Soccer League 📝 Customize 🛛 2               | 🌹 0 🕂 New 🖉 Edi         | it Page Oxygen                  |                                       |                  |            |                 | How    | dy, E2E Supp | ort 🔃 | Q,   |
|   |               |                                               | 2024 TC                 | OSL League Wide I               | Break- July 27-August                 | 11               |            |                 |        |              |       |      |
|   | é<br>s        | ↓<br>Ĵ.œ.<br>esser Leceps<br>My Club          | Home Page               | T.O. Socce<br>About ~ My Tea    | e <b>r League</b><br>m × Games × My C | lub              |            |                 | ¢      | E2           |       | edit |
|   |               |                                               | If you have a club a    | ccount account pl               | ease log in below                     |                  |            |                 |        |              |       |      |
|   |               |                                               | Email address           |                                 |                                       |                  |            |                 |        |              |       |      |
|   |               |                                               | Enter email             |                                 |                                       |                  |            |                 |        |              |       |      |
|   |               |                                               | Password                |                                 |                                       |                  |            |                 |        |              |       |      |
|   |               |                                               |                         | ∟ Cog<br>□ Remen<br>Forgot your | in<br>nber me<br>password?            |                  |            |                 |        |              |       |      |
|   |               | Π                                             |                         |                                 |                                       | T.O. Socce       | r League   |                 |        |              |       |      |
|   |               | H                                             |                         |                                 |                                       | E: info@t        | osoccerle  | eague.          | ca     |              |       |      |
|   |               |                                               |                         |                                 |                                       | <b>1:</b> 647-45 | 4-3903     |                 |        |              |       |      |
|   |               |                                               |                         |                                 |                                       | 75 Carl Hall     | Road       |                 |        |              |       |      |
|   |               |                                               | Y                       |                                 |                                       | Unit 1 - 2nd     | Floor      |                 |        |              |       |      |
|   |               |                                               |                         |                                 |                                       | Toronto, Or      | Park<br>It |                 |        |              |       |      |
|   |               | 000                                           | 0                       |                                 |                                       | M3K 2B9          |            |                 |        |              |       |      |
|   |               | Soccer Leagu                                  | <b>1</b> 0              |                                 |                                       |                  |            |                 |        |              |       |      |

#### The club module has 5 menus

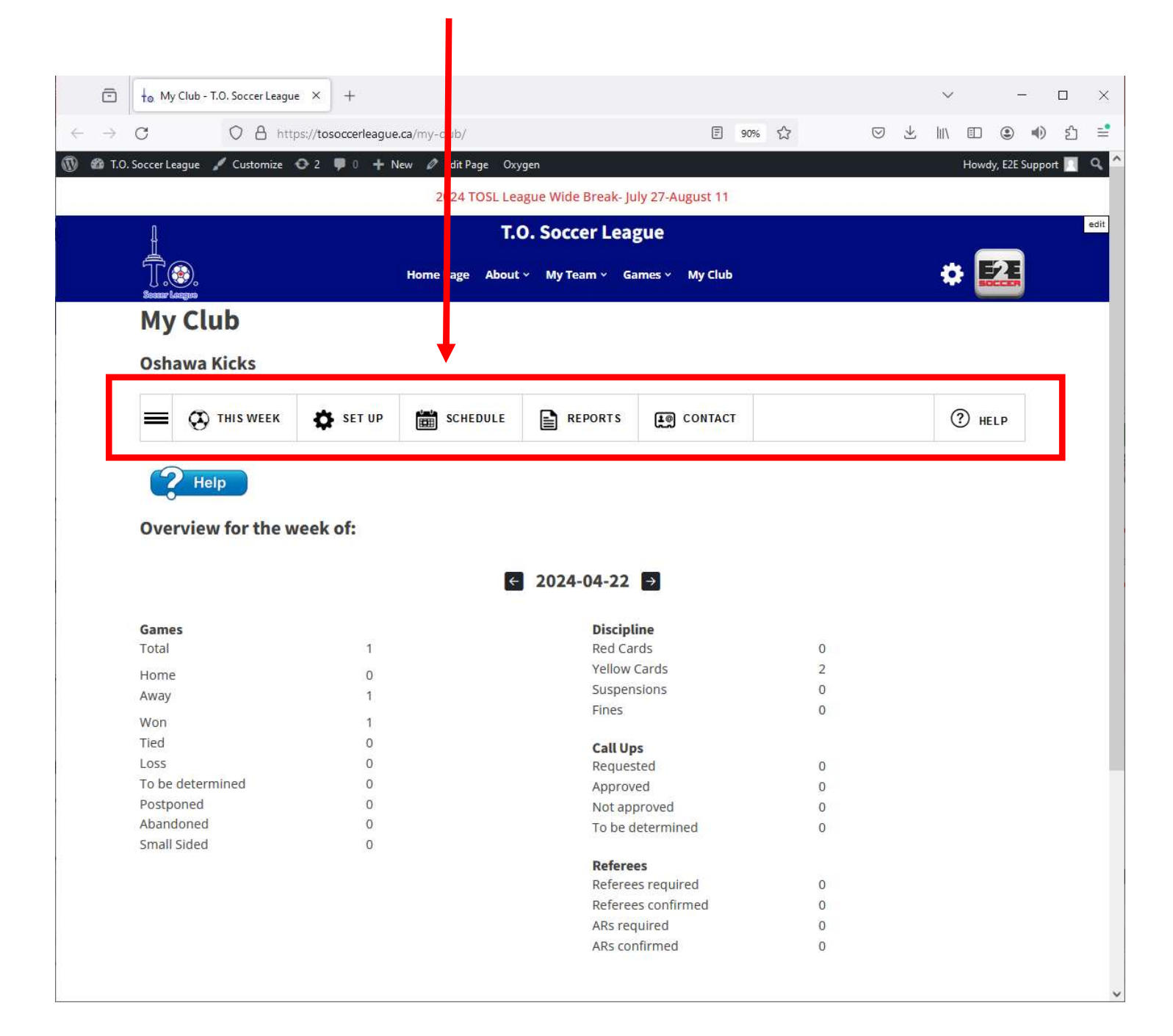

# Within each menu is a series of tools which can be accessed by clicking on the 3 bars

| C O A http                                                                                                    | os://tosoccerleague.                                                                                    | <b>ca</b> /my-club/ | E                                                                                                    | 90% 公                                                              | $\bigtriangledown$ | ± Ⅲ/ |              |
|----------------------------------------------------------------------------------------------------|----------------------------------------------------------------------------------------------------|---------------------|----------------------------------------------------------------------------------------------------|--------------------------------------------------------------------|--------------------|------|--------------|
| Soccer League 🥤 Customize 🧃                                                                                                    | 🖸 2 🌹 0 🕂 Ne                                                                                            | ew 🖉 Edit Page Oxy  | gen                                                                                                    |                                                                    |                    |      | Howdy, E2E   |
|                                                                                                    |                                                                                                    | 2024 TOSL Lea       | gue Wide Break- July 27-August 11                                                                                                    |                                                                    |                    |      |              |
| 4                                                                                                    |                                                                                                    | Т.С                 | D. Soccer League                                                                                                    |                                                                    |                    |      |              |
| Ţ.@                                                                                                    |                                                                                                    | Home Page About     | ∽ My Team ∽ Games ∽ My Club                                                                                                    |                                                                    |                    | 4    | ÷ <b>E</b> 2 |
| My Club                                                                                                    |                                                                                                    |                     |                                                                                                    |                                                                    |                    |      |              |
| Oshuna Kiska                                                                                                    |                                                                                                    |                     |                                                                                                    |                                                                    |                    |      |              |
| Osnawa Kicks                                                                                                    |                                                                                                    |                     |                                                                                                    |                                                                    |                    |      |              |
|                                                                                                    | SET UP                                                                                                  | SCHEDULE            | REPORTS CONTACT                                                                                                    |                                                                    |                    | (    | ?) HELP      |
|                                                                                                    |                                                                                                    |                     |                                                                                                    |                                                                    |                    |      |              |
| <u>Help</u><br>Overview for the w                                                                                                    | eek of:                                                                                                 |                     |                                                                                                    |                                                                    |                    |      |              |
| Overview for the w                                                                                                    | eek of:                                                                                                 | ÷                   | 2024-04-22 →                                                                                                    |                                                                    |                    |      |              |
| Games                                                                                                    | reek of:                                                                                                | ÷                   | 2024-04-22 →<br>Discipline                                                                                                    |                                                                    |                    |      |              |
| <b>Overview for the w</b><br>Games<br>Total                                                                                                    | reek of:<br>1                                                                                           | Ę                   | 2024-04-22 →<br>Discipline<br>Red Cards                                                                                                    | 0                                                                  |                    |      |              |
| Games<br>Total<br>Home                                                                                                    | reek of:<br>1                                                                                           | €                   | 2024-04-22 →<br>Discipline<br>Red Cards<br>Yellow Cards<br>Suspensions                                                                                                    | 0<br>2<br>0                                                        |                    |      |              |
| Games<br>Total<br>Home<br>Away                                                                                                    | r <b>eek of:</b><br>1<br>0<br>1                                                                         | ¢                   | 2024-04-22 →<br>Discipline<br>Red Cards<br>Yellow Cards<br>Suspensions<br>Fines                                                                                                    | 0<br>2<br>0<br>0                                                   |                    |      |              |
| Games<br>Total<br>Home<br>Away<br>Won                                                                                                    | reek of:<br>1<br>1<br>1                                                                                 | ¢                   | 2024-04-22<br>Discipline<br>Red Cards<br>Yellow Cards<br>Suspensions<br>Fines                                                                                                    | 0<br>2<br>0<br>0                                                   |                    |      |              |
| Games<br>Total<br>Home<br>Away<br>Won<br>Tied                                                                                                    | reek of:<br>1<br>1<br>1<br>1<br>0                                                                       | ¢                   | 2024-04-22<br>Discipline<br>Red Cards<br>Yellow Cards<br>Suspensions<br>Fines<br>Call Ups                                                                                                    | 0<br>2<br>0<br>0                                                   |                    |      |              |
| Games<br>Total<br>Home<br>Away<br>Won<br>Tied<br>Loss                                                                                                    | reek of:<br>1<br>0<br>1<br>1<br>0<br>0                                                                  | €                   | 2024-04-22<br>→<br>Discipline<br>Red Cards<br>Yellow Cards<br>Suspensions<br>Fines<br>Call Ups<br>Requested                                                                                                    | 0<br>2<br>0<br>0                                                   |                    |      |              |
| Cverview for the w<br>Overview for the w<br>Games<br>Total<br>Home<br>Away<br>Won<br>Tied<br>Loss<br>To be determined<br>Postereod                             | reek of:<br>1<br>0<br>1<br>1<br>0<br>0<br>0                                                             | €                   | 2024-04-22<br>→<br>Discipline<br>Red Cards<br>Yellow Cards<br>Suspensions<br>Fines<br>Call Ups<br>Requested<br>Approved                                                                                                    | 0<br>2<br>0<br>0<br>0                                              |                    |      |              |
| Cverview for the w<br>Overview for the w<br>Games<br>Total<br>Home<br>Away<br>Won<br>Tied<br>Loss<br>To be determined<br>Postponed<br>Abandoned                | reek of:<br>1<br>1<br>1<br>0<br>0<br>0<br>0<br>0                                                        | e                   | 2024-04-22<br>Discipline<br>Red Cards<br>Yellow Cards<br>Suspensions<br>Fines<br>Call Ups<br>Requested<br>Approved<br>Not approved                                                                                            | 0<br>2<br>0<br>0<br>0                                              |                    |      |              |
| Cverview for the w<br>Overview for the w<br>Games<br>Total<br>Home<br>Away<br>Won<br>Tied<br>Loss<br>To be determined<br>Postponed<br>Abandoned<br>Small Sided | reek of:<br>1<br>1<br>1<br>0<br>0<br>0<br>0<br>0<br>0                                                   | ē                   | 2024-04-22<br>→<br>Discipline<br>Red Cards<br>Yellow Cards<br>Suspensions<br>Fines<br>Call Ups<br>Requested<br>Approved<br>Not approved<br>To be determined                                                                   | 0<br>2<br>0<br>0<br>0<br>0<br>0<br>0<br>0                          |                    |      |              |
| Cverview for the w<br>Overview for the w<br>Games<br>Total<br>Home<br>Away<br>Won<br>Tied<br>Loss<br>To be determined<br>Postponed<br>Abandoned<br>Small Sided | reek of:<br>1<br>1<br>1<br>0<br>0<br>0<br>0<br>0<br>0<br>0<br>0<br>0<br>0<br>0<br>0                     | 6                   | 2024-04-22<br>Discipline<br>Red Cards<br>Yellow Cards<br>Suspensions<br>Fines<br>Call Ups<br>Requested<br>Approved<br>Not approved<br>To be determined                                                                        | 0<br>2<br>0<br>0<br>0<br>0<br>0<br>0<br>0                          |                    |      |              |
| Cverview for the w<br>Overview for the w<br>Games<br>Total<br>Home<br>Away<br>Won<br>Tied<br>Loss<br>To be determined<br>Postponed<br>Abandoned<br>Small Sided | reek of:<br>1<br>0<br>1<br>1<br>0<br>0<br>0<br>0<br>0<br>0<br>0<br>0<br>0<br>0<br>0<br>0<br>0<br>0<br>0 | 6                   | 2024-04-22<br>Discipline<br>Red Cards<br>Yellow Cards<br>Suspensions<br>Fines<br>Call Ups<br>Requested<br>Approved<br>Not approved<br>To be determined<br>Referees<br>Referees required                                       | 0<br>2<br>0<br>0<br>0<br>0<br>0<br>0                               |                    |      |              |
| Cverview for the w<br>Overview for the w<br>Games<br>Total<br>Home<br>Away<br>Won<br>Tied<br>Loss<br>To be determined<br>Postponed<br>Abandoned<br>Small Sided | reek of:<br>1<br>0<br>1<br>1<br>0<br>0<br>0<br>0<br>0<br>0<br>0<br>0<br>0<br>0<br>0<br>0                | 6                   | 2024-04-22<br>Discipline<br>Red Cards<br>Yellow Cards<br>Suspensions<br>Fines<br>Call Ups<br>Requested<br>Approved<br>Not approved<br>To be determined<br>Referees<br>Referees required<br>Referees confirmed                 | 0<br>2<br>0<br>0<br>0<br>0<br>0<br>0<br>0<br>0<br>0<br>0           |                    |      |              |
| Cverview for the w<br>Overview for the w<br>Games<br>Total<br>Home<br>Away<br>Won<br>Tied<br>Loss<br>To be determined<br>Postponed<br>Abandoned<br>Small Sided | reek of:<br>1<br>0<br>1<br>1<br>0<br>0<br>0<br>0<br>0<br>0<br>0<br>0<br>0                               | 6                   | 2024-04-22<br>Discipline<br>Red Cards<br>Yellow Cards<br>Suspensions<br>Fines<br>Call Ups<br>Requested<br>Approved<br>Not approved<br>To be determined<br>Referees<br>Referees required<br>Referees confirmed<br>ABs required | 0<br>2<br>0<br>0<br>0<br>0<br>0<br>0<br>0<br>0<br>0<br>0<br>0<br>0 |                    |      |              |

#### The tools under the This Week menu

| Ō                            | ↓ <sub>☉</sub> My Club - T.O. Soccer League × | +                                  |                 |                                      |                    |              |              | ~      | -             |       | ×    |
|------------------------------|-----------------------------------------------|------------------------------------|-----------------|--------------------------------------|--------------------|--------------|--------------|--------|---------------|-------|------|
| $\leftarrow \   \rightarrow$ | C O A htt                                     | tps://tosoccerleague.ca/my-club/?p | g=cu            |                                      |                    | E 90% 🟠      | ⊘ ⊻          | III\ 🗊 | ۲             | பி    | ≡    |
| 🔞 🚳 т.с                      | ). Soccer League 🖌 Customize 🛛 3              | 🎔 0 🕂 New 🖉 Edit Page Ox           | kygen           |                                      |                    |              |              | How    | ly, E2E Suppo | ort 🔟 | ۹ ^  |
|                              |                                               |                                    | 2024 TOSL Lea   | igue Wide Break- Ju                  | ly 27-August 11    |              |              |        |               |       | _    |
|                              | ł                                             |                                    | Т.(             | D. Soccer Lea                        | gue                |              |              |        |               |       | edit |
|                              | T.O.                                          |                                    | Home Page About | ∽ My Team ∽ Ga                       | mes 🖌 My Club      |              | * 🔼          |        |               |       |      |
|                              | My Cl                                         | ub                                 |                 |                                      |                    |              |              |        |               |       |      |
|                              | Oshawa                                        | Kicks                              |                 |                                      |                    |              |              |        |               |       |      |
|                              | ≡ ⊗                                           | ) THIS WEEK SET UP                 | SCHEDULE        | REPORTS                              | CONTACT            |              | (?) HELP     |        |               |       |      |
|                              | Ov                                            | verview                            |                 |                                      |                    |              |              |        |               |       |      |
|                              | 🔄 Sc                                          | chedule                            |                 |                                      |                    |              |              |        |               |       |      |
|                              | & Ca                                          | all Ups                            | ×               | 2024-05-20                           | <i>→</i>           |              |              |        |               |       |      |
|                              | > Dis                                         | scipline                           |                 |                                      |                    |              |              |        |               |       |      |
|                              | × Su                                          | Ispensions                         | uested By       | 🕈 Game Date                          | <b>\$</b> Requeste | search:      | \$ \$ \$     |        |               |       |      |
|                              | \$ Fin                                        | nes                                | No              | o data <mark>a</mark> vailable in ta | ble                |              |              |        |               |       |      |
|                              | R                                             | eferees                            |                 |                                      |                    | Ρ            | revious Next |        |               |       |      |
|                              | 🖸 Log                                         | gout                               | l:              |                                      |                    | Search:      |              |        |               |       |      |
|                              | Player                                        | * # \$ Div \$ Req                  | uested By 🛛 🖨   | Game Date                            | Approved By        | Approved Dat | :e           |        |               |       |      |
|                              |                                               |                                    | No              | o data <mark>available</mark> in ta  | ible               |              |              |        |               |       |      |
|                              | Showing 0 t                                   | to 0 of 0 entries                  |                 |                                      |                    | P            | revious Next |        |               |       |      |

Click on the '? Help' icon for some assistance for each tool. Click it a 2<sup>nd</sup> time to close it.

| Ō                        | ∔⊚ My C                                                                                | Club - T.O. Soccer Leagu            | e × +                                          |                        |                                                                                                    |                                                                      |                                                |          | $\sim$ | -           |                       | ×    |
|--------------------------|----------------------------------------------------------------------------------------|-------------------------------------|------------------------------------------------|------------------------|----------------------------------------------------------------------------------------------------|----------------------------------------------------------------------|------------------------------------------------|----------|--------|-------------|-----------------------|------|
| $\leftarrow \rightarrow$ | C                                                                                      |                                     | ps://tosoccerleague                            | .ca/my-club/           |                                                                                                    | Ē                                                                    | 90% 🟠                                          | ⊘ ±      | lii\ 🗉 |             | <ul><li>● ጏ</li></ul> | -    |
| 🛞 🚳 Т                    | .O. Soccer Lea                                                                         | igue 🖌 Customize                    | 😋 2 🌹 0 🕂 N                                    | lew 🖉 Edit Page 🛛 Oxy  | /gen                                                                                                    |                                                                      |                                                |          | Ho     | wdy, E2E Su | ipport 📃              | ۹ ^  |
|                          |                                                                                        |                                     |                                                | 2024 TOSL Lea          | ague Wide Break- Ju                                                                                         | ily 27-August 11                                                     |                                                |          |        |             |                       |      |
|                          | 1                                                                                      |                                     |                                                | Т.                     | O. Soccer Lea                                                                                               | gue                                                                  |                                                |          |        |             |                       | edit |
|                          |                                                                                        |                                     |                                                | Home Page About        | ∽ My Team ∽ Ga                                                                                              | ames ~ My Club                                                       |                                                |          | •      |             |                       |      |
|                          | My                                                                                     | Club                                |                                                |                        |                                                                                                    |                                                                      |                                                |          |        |             |                       |      |
|                          | Osha                                                                                   | wa Kicks                            |                                                |                        |                                                                                                    |                                                                      |                                                |          |        |             |                       |      |
|                          | USITU                                                                                  | in a factory                        |                                                |                        |                                                                                                    |                                                                      |                                                |          |        |             |                       |      |
|                          | =                                                                                      | THIS WEEK                           | SET UP                                         | SCHEDULE               | REPORTS                                                                                                    | E CONTACT                                                            |                                                |          | ?      | HELP        |                       |      |
|                          |                                                                                        |                                     |                                                |                        |                                                                                                    |                                                                      |                                                |          |        |             |                       |      |
|                          | ?                                                                                      | Help                                |                                                |                        |                                                                                                    |                                                                      |                                                |          |        |             |                       |      |
|                          |                                                                                        |                                     |                                                |                        |                                                                                                    |                                                                      |                                                |          |        | _           |                       |      |
|                          | This r                                                                                 | eport displays your                 | clubs game activ                               | ity for the selected w | eek. Use the back a                                                                                         | nd for arrows to s                                                   | elect a differer                               | nt week. |        |             |                       |      |
|                          | The re                                                                                 | eferee section is a s               | ummary of your of                              | club Ref Centre activi | ty for the selected v                                                                                       | veek                                                                 |                                                |          |        |             |                       |      |
|                          |                                                                                        |                                     |                                                | -                      |                                                                                                    |                                                                      |                                                |          |        |             |                       |      |
|                          | Over                                                                                   | view for the w                      | veek of                                        |                        |                                                                                                    |                                                                      |                                                |          |        |             |                       |      |
|                          | Over                                                                                   | view for the w                      | Veek UI.                                       |                        |                                                                                                    |                                                                      |                                                |          |        |             |                       |      |
|                          |                                                                                        |                                     |                                                | ÷                      | 2024-04-22                                                                                                  |                                                                      |                                                |          |        |             |                       |      |
|                          |                                                                                        |                                     |                                                |                        |                                                                                                    |                                                                      |                                                |          |        |             |                       |      |
|                          | 6                                                                                      |                                     |                                                |                        |                                                                                                    | 7                                                                    |                                                |          |        |             |                       |      |
|                          | Games                                                                                  | 5                                   |                                                |                        | Discipl                                                                                                    | ine                                                                  |                                                |          |        |             |                       |      |
|                          | Total                                                                                  | 5                                   | 1                                              |                        | <b>Discipl</b><br>Red Ca                                                                                    | <b>ine</b><br>rds                                                    | 0                                              |          |        |             |                       | 1    |
|                          | Total<br>Home                                                                          | 5                                   | 1<br>0                                         |                        | Discipl<br>Red Ca<br>Yellow                                                                                 | ine<br>rds<br>Cards                                                  | 0                                              |          |        |             |                       | 1    |
|                          | Total<br>Home<br>Away                                                                  | 5                                   | 1<br>0<br>1                                    |                        | <b>Discipl</b><br>Red Ca<br>Yellow<br>Suspen                                                                | ine<br>rds<br>Cards<br>isions                                        | 0<br>2<br>0                                    |          |        |             |                       | 1    |
|                          | Total<br>Home<br>Away                                                                  | 5                                   | 1<br>0<br>1                                    |                        | <b>Discipl</b><br>Red Ca<br>Yellow<br>Suspen<br>Fines                                                       | ine<br>rds<br>Cards<br>isions                                        | 0<br>2<br>0<br>0                               |          |        |             |                       |      |
|                          | Total<br>Home<br>Away<br>Won<br>Tied                                                   | 5                                   | 1<br>0<br>1<br>1<br>0                          |                        | <b>Discipl</b><br>Red Ca<br>Yellow<br>Suspen<br>Fines                                                       | ine<br>rds<br>Cards<br>isions                                        | 0<br>2<br>0<br>0                               |          |        |             |                       |      |
|                          | Total<br>Home<br>Away<br>Won<br>Tied<br>Loss                                           | 5                                   | 1<br>0<br>1<br>1<br>0<br>0                     |                        | Discipl<br>Red Ca<br>Yellow<br>Suspen<br>Fines<br>Call Up                                                   | ine<br>rds<br>Cards<br>isions                                        | 0<br>2<br>0<br>0                               |          |        |             |                       |      |
|                          | Total<br>Home<br>Away<br>Won<br>Tied<br>Loss<br>To be d                                | s                                   | 1<br>0<br>1<br>1<br>0<br>0<br>0                |                        | Discipl<br>Red Ca<br>Yellow<br>Suspen<br>Fines<br>Call Up<br>Reques                                         | ine<br>rds<br>Cards<br>isions<br>os<br>ited                          | 0<br>2<br>0<br>0<br>0                          |          |        |             |                       |      |
|                          | Total<br>Home<br>Away<br>Won<br>Tied<br>Loss<br>To be d<br>Postpo                      | s<br>determined<br>ned              | 1<br>0<br>1<br>1<br>0<br>0<br>0<br>0           |                        | Discipl<br>Red Ca<br>Yellow<br>Suspen<br>Fines<br>Call Up<br>Reques<br>Approv                               | ine<br>rds<br>Cards<br>isions<br>sted<br>red                         | 0<br>2<br>0<br>0<br>0<br>0<br>0<br>0<br>0      |          |        |             |                       |      |
|                          | Total<br>Home<br>Away<br>Won<br>Tied<br>Loss<br>To be d<br>Postpo<br>Abando            | determined<br>ned<br>oned           | 1<br>0<br>1<br>0<br>0<br>0<br>0<br>0           |                        | Discipl<br>Red Cai<br>Yellow<br>Suspen<br>Fines<br>Call Up<br>Reques<br>Approv<br>Not apj<br>To be d        | ine<br>rds<br>Cards<br>isions<br>sted<br>ed<br>proved<br>letermined  | 0<br>2<br>0<br>0<br>0<br>0<br>0<br>0<br>0<br>0 |          |        |             |                       |      |
|                          | Total<br>Home<br>Away<br>Won<br>Tied<br>Loss<br>To be d<br>Postpo<br>Abando<br>Small S | determined<br>ined<br>oned<br>sided | 1<br>0<br>1<br>0<br>0<br>0<br>0<br>0<br>0<br>0 |                        | Discipl<br>Red Cai<br>Yellow<br>Suspen<br>Fines<br><b>Call Up</b><br>Reques<br>Approv<br>Not apj<br>To be d | ine<br>rds<br>Cards<br>isions<br>sted<br>red<br>proved<br>letermined | 0<br>2<br>0<br>0<br>0<br>0<br>0<br>0<br>0      |          |        |             |                       |      |
|                          | Total<br>Home<br>Away<br>Won<br>Tied<br>Loss<br>To be d<br>Postpo<br>Abando<br>Small S | determined<br>ined<br>oned<br>sided | 1<br>0<br>1<br>0<br>0<br>0<br>0<br>0<br>0<br>0 |                        | Discipl<br>Red Cai<br>Yellow<br>Suspen<br>Fines<br>Call Up<br>Reques<br>Approv<br>Not app<br>To be d        | ine<br>rds<br>Cards<br>isions<br>sted<br>red<br>proved<br>letermined | 0<br>2<br>0<br>0<br>0<br>0<br>0<br>0<br>0      |          |        |             |                       |      |

Under 'This Week' menu is a series of tools to help you manage the current Week. The Overview tool is a summary of all game details

| $\leftarrow \rightarrow \mathbb{C}$ $\bigcirc \mathbb{A}$ https://tosoccerleague.ca/my-club/ $\blacksquare$ 90% $\circlearrowright \ \heartsuit \ \pounds$ III $\blacksquare$ $\textcircled{s}$ |               |
|----------------------------------------------------------------------------------------------------|---------------|
|                                                                                                    | ல பி ≡        |
| 🔞 🚳 T.O. Soccer League 🖌 Customize 📀 2 📮 0 🕂 New 🖉 Edit Page Oxygen Howdy, E2                                                                                                    | Support 🔲 🔍 🔷 |
| 2024 TOSL League Wide Break- July 27-August 11                                                                                                    |               |
| 1 T.O. Soccer League                                                                                                    | edit          |
|                                                                                                    |               |
| Home Page About ~ My Team ~ Games ~ My Club                                                                                                    |               |
| My Club                                                                                                    |               |
| Oshawa Kicks                                                                                                    |               |
| Ushawa Ricks                                                                                                    |               |
| = 🛱 THIS WEEK 🏠 SET UP 🛗 SCHEDULE 📑 REPORTS 🛐 CONTACT (?) HELP                                                                                                    |               |
|                                                                                                    |               |
| 2 Help                                                                                                    |               |
|                                                                                                    |               |
| Overview for the week of:                                                                                                    |               |
|                                                                                                    |               |
| € 2024-04-22 €                                                                                                    |               |
| Games Discipline                                                                                                    |               |
| Total 1 Red Cards 0                                                                                                    |               |
| Home 0 Yellow Cards 2                                                                                                    |               |
| Away 1 Suspensions 0                                                                                                    |               |
| Fines 0                                                                                                    |               |
| Tied                                                                                                    |               |
| LOSS 0 Degregated 0                                                                                                    |               |
| To be determined 0 Approved 0                                                                                                    |               |
| Postponed 0 Not approved 0                                                                                                    |               |
| Abandoned 0 To be determined 0                                                                                                    |               |
| Small Sided 0                                                                                                    |               |
| Referees                                                                                                    |               |
| Referees required 0                                                                                                    |               |
| Referees confirmed 0                                                                                                    |               |
| ARs required 0                                                                                                    |               |
| ARs confirmed 0                                                                                                    |               |
|                                                                                                    |               |
|                                                                                                    |               |

#### The 2<sup>nd</sup> tool in this menu is the 'Schedule' for the week

This will list all your clubs games for this week.

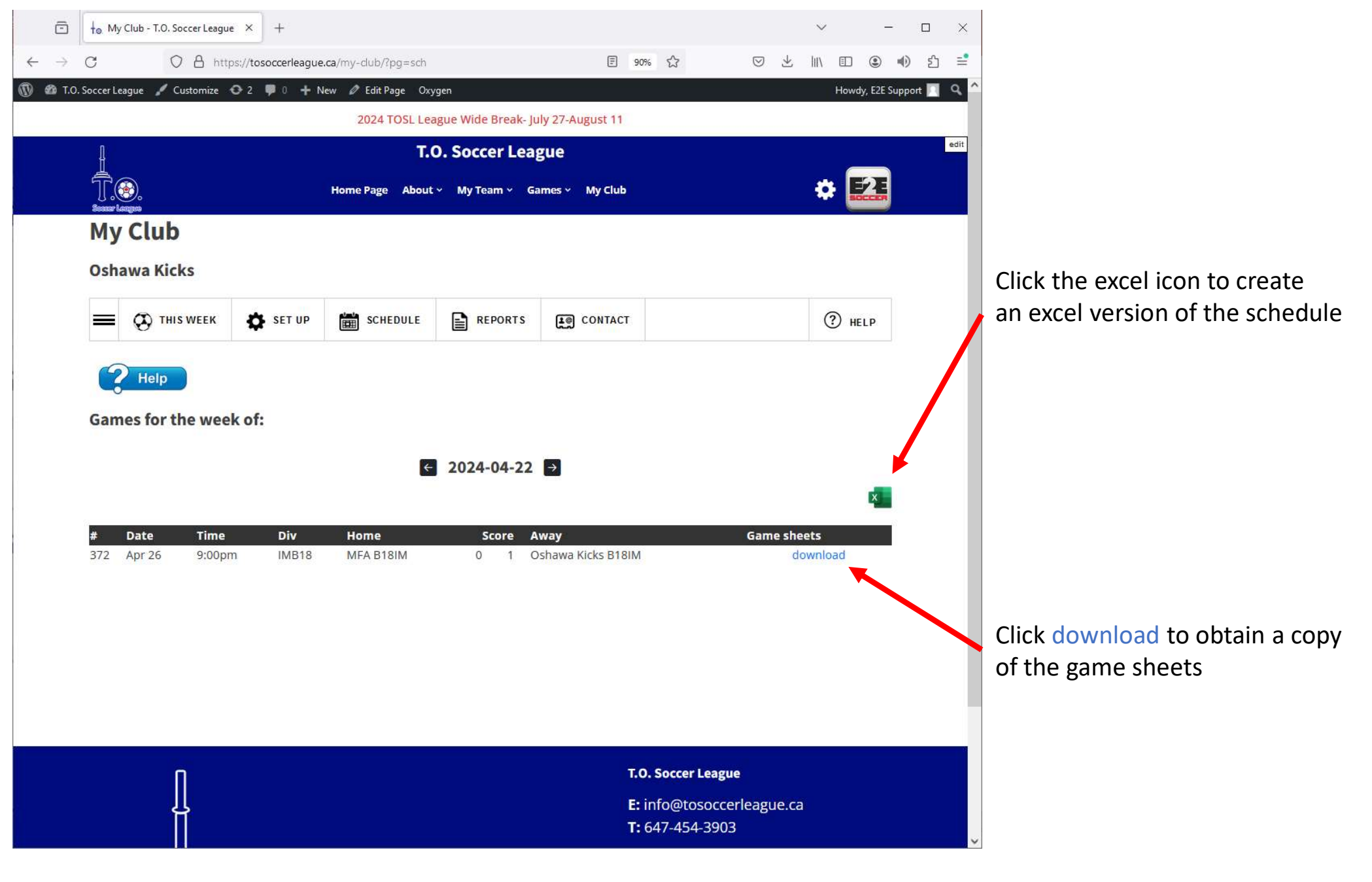

The 3rd tool in this menu is the 'Call Ups' for the week

This will list all your teams call up requests for the week.

Requests will be in the pending table. You must approve or decline them by clicking the appropriate icon

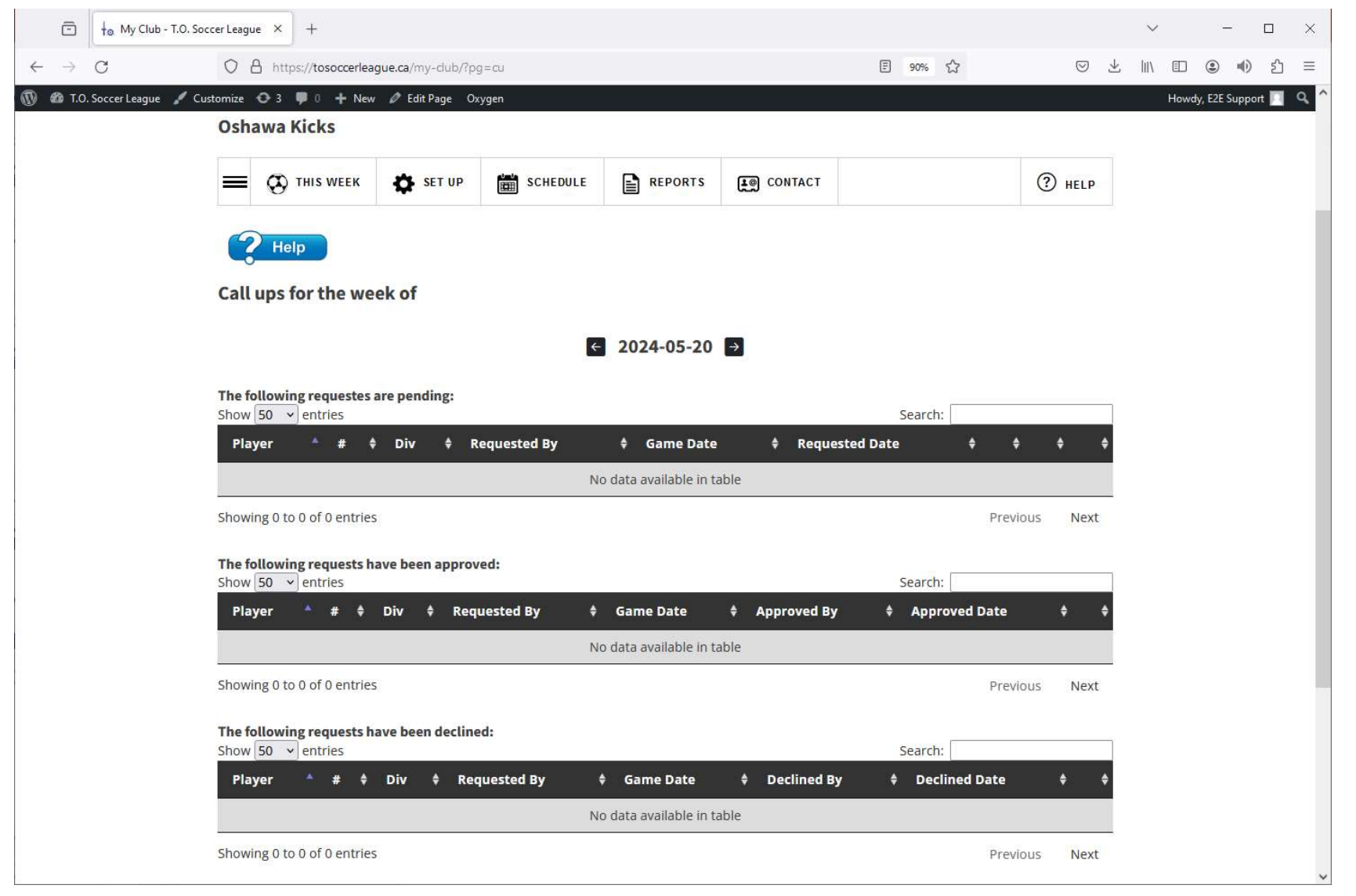

#### The 4th tool in this menu is the 'Discipline' for the week

This will list all your red and yellow cards that week.

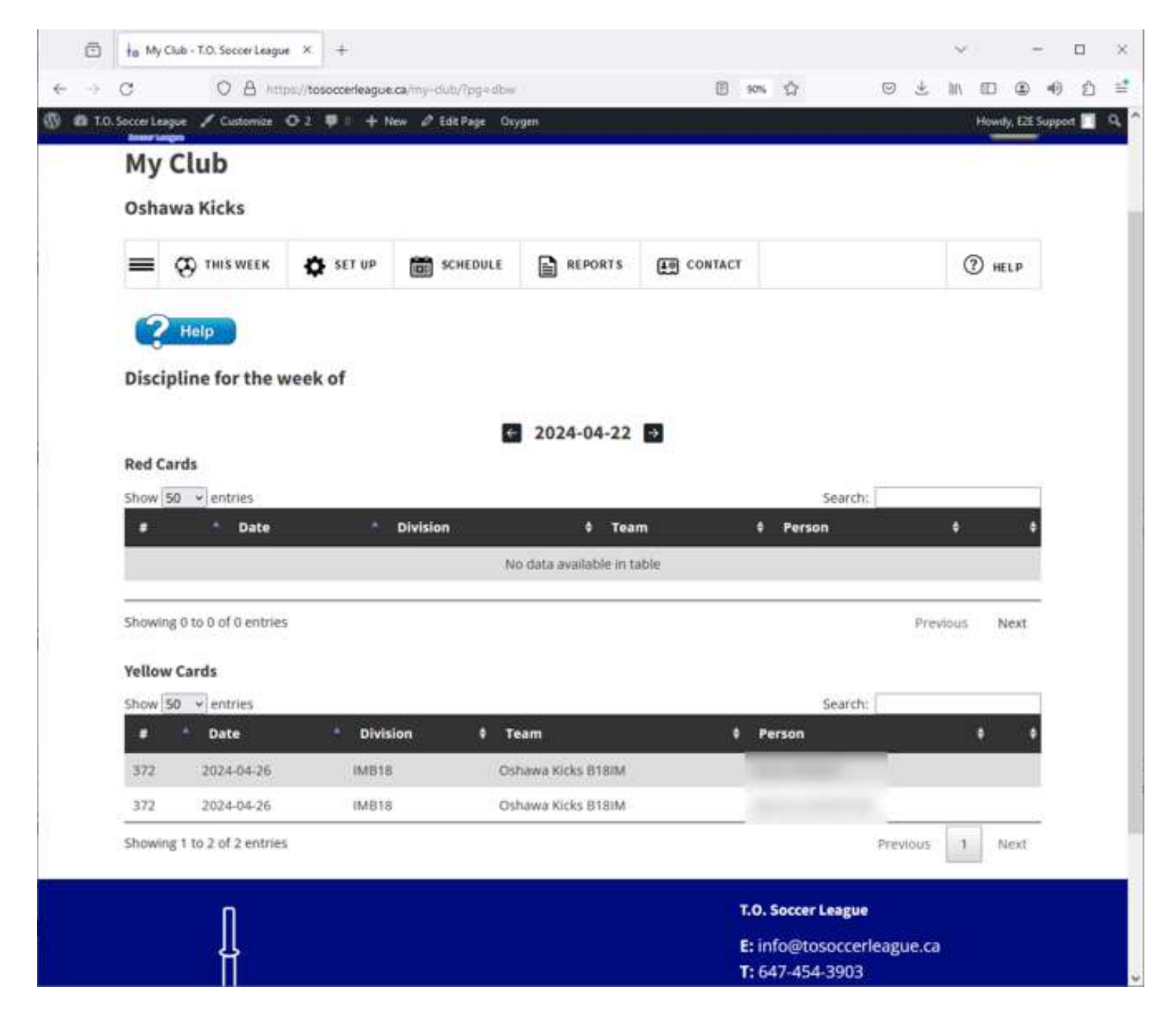

We have now moved to the 'Set Up' menu. The first tool in this menu is 'Club Details'.

Please ensure that this section is kept up to date

| C O A https://to             | asoccerleague.ca/my-club/h | pg=s_cd             | 团 90% 位         | 9 7 W D 8  |
|------------------------------|----------------------------|---------------------|-----------------|------------|
| SoccerLeague / Customize @ 2 | ♥ 1 + New Ø Edit P         | lage Oxygen         |                 | Howdy, E2E |
|                              | Home Page                  | About + My Team + G | a mes ~ My Club |            |
| My Club                      |                            |                     |                 |            |
| Ochawa Kicke                 |                            |                     |                 |            |
| OSNAWA KICKS                 |                            |                     |                 |            |
| = 🐼 THIS WEEK                | SET UP 💼 SCHE              |                     | CONTACT         | () HELP    |
|                              |                            |                     |                 |            |
| 2 Help                       |                            |                     |                 |            |
|                              |                            |                     | •               |            |
| Address                      |                            | Suite               |                 |            |
| 1401 Phillip Murray Ave      |                            |                     |                 |            |
|                              |                            | 2007                |                 |            |
| City                         |                            | Provin              | ce              |            |
| Contaiwa                     |                            | Unta                | ero-            |            |
| Postal Code                  |                            | Phone               |                 |            |
| L1J-8C4                      |                            |                     |                 |            |
|                              |                            | Hodate Club Date    |                 |            |
|                              |                            | opdate club betar   | 0               |            |
| Club Officials               |                            |                     |                 |            |
| Name Emai                    |                            |                     | President       | R          |
|                              |                            |                     | Club Represer   | ntative 🛛  |
|                              |                            |                     | Treasurer       | 12<br>12   |
|                              |                            |                     | Club Office     |            |
|                              |                            |                     | Scheduler       | e<br>2     |
|                              |                            |                     |                 | 2          |
|                              |                            |                     | Technical Dire  | ector real |

#### The bottom section list your club officials

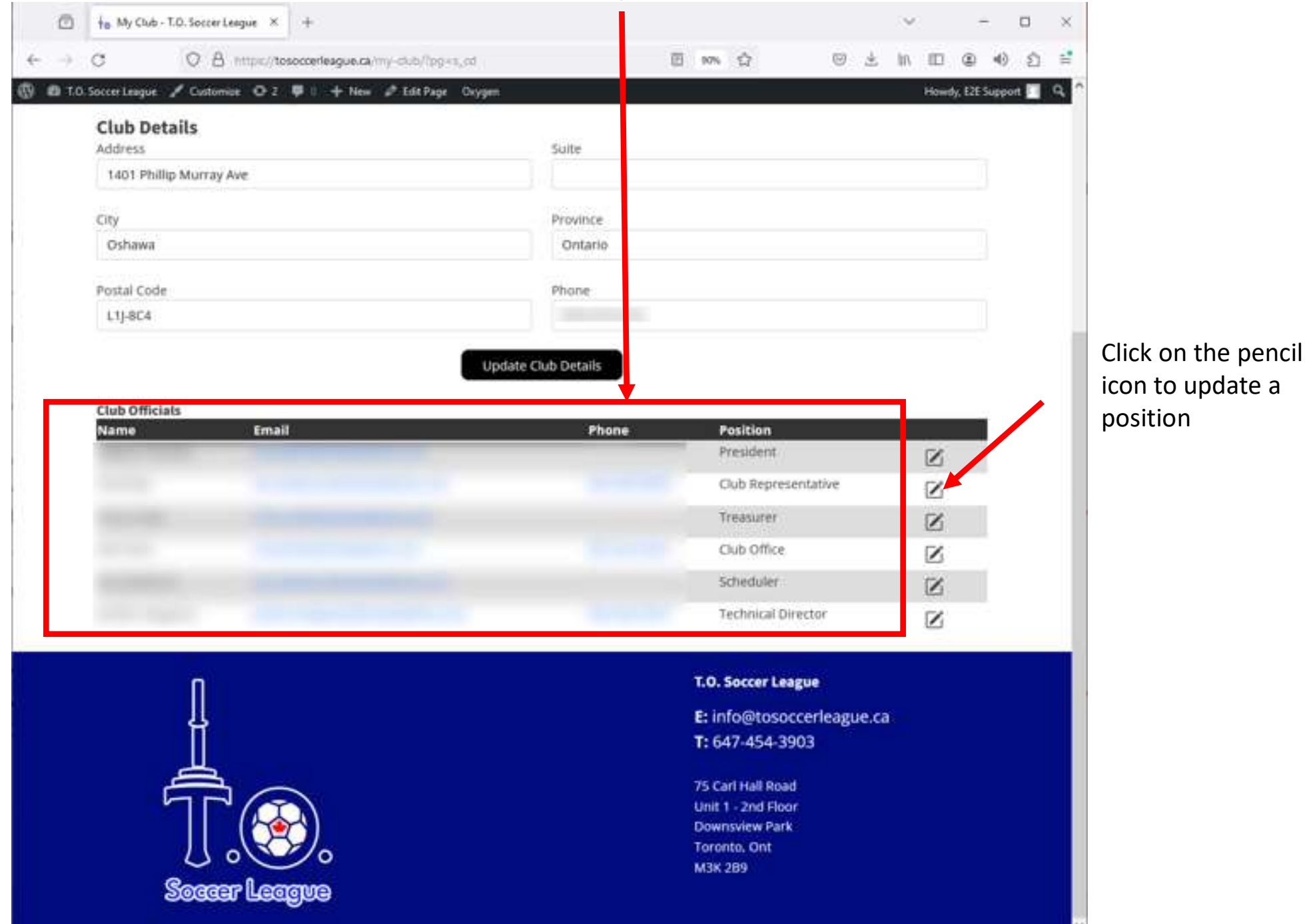

#### To add a club roster stay on the Set Up menu and select 'Club Roster'

# You can add a single player here

| ☐ H <sub>☉</sub> My Club - T.O. | Soccer League × +                                                        |                                  |            | ~       | - 🗆             |
|---------------------------------|--------------------------------------------------------------------------|----------------------------------|------------|---------|-----------------|
| $\leftarrow \ \rightarrow \ C$  | https://tosoccerleague.ca/my-club/?pg=s_cr                               | 90% 公                            | $\odot$ :  | ⊻ ⊪ ₪ י | ③ 1) 台          |
| 🔞 🚳 T.O. Soccer League 🖌        | Customize 🗢 3 🕊 0 🕂 New 🖉 Edit Page Oxygen                               | ream - Games - My Club           |            | Howdy,  | E2E Support 🔲 C |
|                                 | My Club                                                                  |                                  |            |         |                 |
|                                 | a hour William                                                           |                                  |            |         |                 |
|                                 | Osnawa Kicks                                                             |                                  |            |         |                 |
|                                 | 💳 🔅 THIS WEEK 🏟 SET UP 🛗 SCHEDULE                                        | REPORTS                          | HELP       |         |                 |
|                                 | Help                                                                     |                                  |            |         |                 |
|                                 | Add Single Club Roster Player                                            | SV Import Club Roster from CSV   |            |         |                 |
|                                 | First Name                                                               | Last Name                        |            |         |                 |
|                                 | Joe                                                                      | Smith                            |            |         |                 |
|                                 | Age Group                                                                | Jersey # (optional)              |            |         |                 |
|                                 | Boys - Under 10                                                          |                                  | 0          |         |                 |
|                                 | Registration #                                                           | Date of birth                    |            |         |                 |
|                                 | SEOS12345678                                                             | mm / dd / yyyy                   | Ö          |         |                 |
|                                 | Save Play                                                                | Cancel                           |            |         |                 |
|                                 | The following club roster players are currently registered in your club. |                                  |            |         |                 |
|                                 | Show 100 v entries                                                       | Cearch                           |            | ĩ       |                 |
|                                 | Age Group                                                                | lersev# \$ DOB \$ Reg # \$ Games | * * *      |         |                 |
|                                 | No data                                                                  | available in table               |            |         |                 |
|                                 | Showing 0 to 0 of 0 entries                                              | Pre                              | vious Next |         |                 |

| Alt                          | ernatively you can upload from a csv                                     | file here                   |                          |
|------------------------------|--------------------------------------------------------------------------|-----------------------------|--------------------------|
| +o My Club - T.O. Sor        | ccerLeague × +                                                           |                             | ~ – 🗆 X                  |
| $\leftarrow \rightarrow C$   | O A https://tosoccerleague.ca/my-dub/?pg=s_cr                            | 90% ☆ 🛇 년                   | ⊾ Ⅲ\ ඞ ම ම එ ≘           |
| 🔞 🍘 T.O. Soccer League 🖌 Cu: | stomize 😳 3 🛡 0 🕂 New 🖉 Edit Page Oxygen                                 |                             | Howdy, E2E Support 🔲 🔍 ^ |
|                              | My Club<br>Oshawa Kicks                                                  |                             |                          |
|                              | E CO THIS WEEK SET UP SCHEDULE                                           | g CONTACT                   |                          |
|                              | Help                                                                     |                             |                          |
|                              | Add Single Club Roster Player                                            | Import Club Roster from CSV |                          |
|                              | Choose CSV File Browse No file selecte                                   | ed.                         |                          |
|                              | The following club roster players are currently registered in your club. |                             |                          |
|                              | Show 100 Y entries                                                       | Search:                     |                          |
|                              | Age Group 🗍 First Name 🗍 Last Name 🔺 Jersey# 🗍                           | DOB                         |                          |
|                              | No data available in table                                               |                             |                          |
|                              | Showing o to 0 of o entries                                              | Previous Next               |                          |

## Age group must be of the format Girls – Under 12 or Boys - Under 12 etc

| ł   | <b>5</b> • ∂ • ∓                 |                                       |                                                                                                    | u12g import | t test - Excel (Product A                | ctivation Failed)                                               | Æ                                                                 |                    |        | ×     |
|-----|----------------------------------|---------------------------------------|----------------------------------------------------------------------------------------------------|-------------|------------------------------------------|-----------------------------------------------------------------|-------------------------------------------------------------------|--------------------|--------|-------|
| đ   | ile Home Insert                  | Page Layout                           | Formulas Data                                                                                                    | Review      | View 🛛 Tell me                           | what you want to do                                             |                                                                   | Tim Baig           | ent AS | Share |
| Pa  | Calibri<br>B I U -<br>booard G F | • 11 • A A A<br>⊡ • Ø • A •<br>Font 5 | $ \begin{array}{c} = \\ = \\ = \\ = \\ \end{array} \begin{array}{c} \end{array} \\ = \\ \end{array} \begin{array}{c} \end{array} \\ = \\ \end{array} \begin{array}{c} \end{array} \\ = \\ \end{array} \begin{array}{c} \end{array} \\ \end{array} \begin{array}{c} \end{array} \\ = \\ \end{array} \begin{array}{c} \end{array} \\ \end{array} \begin{array}{c} \end{array} \\ \end{array} \begin{array}{c} \end{array} \\ \end{array} \\ \end{array} \begin{array}{c} \end{array} \\ \end{array} \\ \end{array} $ | E Da        | ate ************************************ | Conditional Format as Cell<br>Formatting Table Styles<br>Styles | Insert * Delete * Format * Cells ∑ * Z * Z * Z * Filter * Editing | Find &<br>Select * |        | *     |
| F1  | 1 • X                            | $\checkmark f_x$                      |                                                                                                    |             |                                          |                                                                 |                                                                   |                    |        | ~     |
| À   | А                                | В                                     | c                                                                                                    | 2           | D                                        | E                                                               | F                                                                 | G                  | н      |       |
| 1   | First Name                       | Last Name                             | Age Group                                                                                                    |             | Jersey #                                 | Registration #                                                  | Date of Birth                                                     |                    |        |       |
| 2   | Pat                              | Stead                                 | Girls - Under                                                                                                    | 12          |                                          | 0 SEOS513079                                                    | 12/10/2012                                                        |                    |        |       |
| 3   | Mary                             | Green                                 | Girls - Under                                                                                                    | 12          |                                          | 0 8SEOS51308                                                    | 1/10/2012                                                         |                    |        |       |
| 4   | Joan                             | Brown                                 | Girls - Under                                                                                                    | r 12        |                                          | 0 SEOS513076                                                    | 7/7/2012                                                          |                    |        |       |
| 5   | Jenny                            | Giles                                 | Girls - Under                                                                                                    | 12          |                                          | 0 SEOS513014                                                    | 4/3/2012                                                          |                    |        |       |
| 6   | Gillian                          | Smith                                 | Girls - Under                                                                                                    | 12          |                                          | 0 SEOS513132                                                    | 9/10/2012                                                         |                    |        |       |
| 7   | Sam                              | Brown                                 | Girls - Under                                                                                                    | 12          |                                          | 0 SEOS513479                                                    | 2/15/2012                                                         |                    |        |       |
| 8   | Olivia                           | Chow                                  | Girls - Under                                                                                                    | 12          |                                          | 0 SEOS519991                                                    | 1/25/2012                                                         |                    |        |       |
| 9   | Carol                            | McIntosh                              | Girls - Under                                                                                                    | 12          |                                          | 0 SEOS527821                                                    | 8/9/2021                                                          |                    |        |       |
| 10  | Melanie                          | Jones                                 | Girls - Under                                                                                                    | 12          |                                          | 0 SEOS513055                                                    | 1/1/2012                                                          |                    |        |       |
| 11  |                                  |                                       |                                                                                                    |             |                                          |                                                                 |                                                                   |                    |        |       |
| 12  |                                  |                                       |                                                                                                    |             |                                          |                                                                 |                                                                   |                    |        |       |
| 13  |                                  |                                       |                                                                                                    |             |                                          |                                                                 |                                                                   |                    |        |       |
| 14  |                                  |                                       |                                                                                                    |             |                                          |                                                                 |                                                                   |                    |        |       |
| 15  |                                  |                                       |                                                                                                    |             |                                          |                                                                 |                                                                   |                    |        |       |
| 16  |                                  |                                       |                                                                                                    |             |                                          |                                                                 |                                                                   |                    |        |       |
| 17  |                                  |                                       |                                                                                                    |             |                                          |                                                                 |                                                                   |                    |        |       |
| 18  |                                  |                                       |                                                                                                    |             |                                          |                                                                 |                                                                   |                    |        |       |
| 19  |                                  |                                       |                                                                                                    |             |                                          |                                                                 |                                                                   |                    |        |       |
| 20  |                                  |                                       |                                                                                                    |             |                                          |                                                                 |                                                                   |                    |        |       |
| 21  |                                  |                                       |                                                                                                    |             |                                          |                                                                 |                                                                   |                    |        |       |
| 22  |                                  |                                       |                                                                                                    |             |                                          |                                                                 |                                                                   |                    |        |       |
| 23  |                                  |                                       |                                                                                                    |             |                                          |                                                                 |                                                                   |                    |        |       |
| 24  |                                  |                                       |                                                                                                    |             |                                          |                                                                 |                                                                   |                    |        |       |
| 25  |                                  |                                       |                                                                                                    |             |                                          |                                                                 |                                                                   |                    |        |       |
|     | u12g impo                        | ort test                              | į.                                                                                                    |             |                                          |                                                                 |                                                                   |                    |        | ► F   |
| Ent | er                               |                                       |                                                                                                    |             |                                          |                                                                 | ▦ ▣ 삗                                                             | ŧ,                 | + 1    | 0095  |

## Select your csv file with the browse button. Then click the 'Next' button

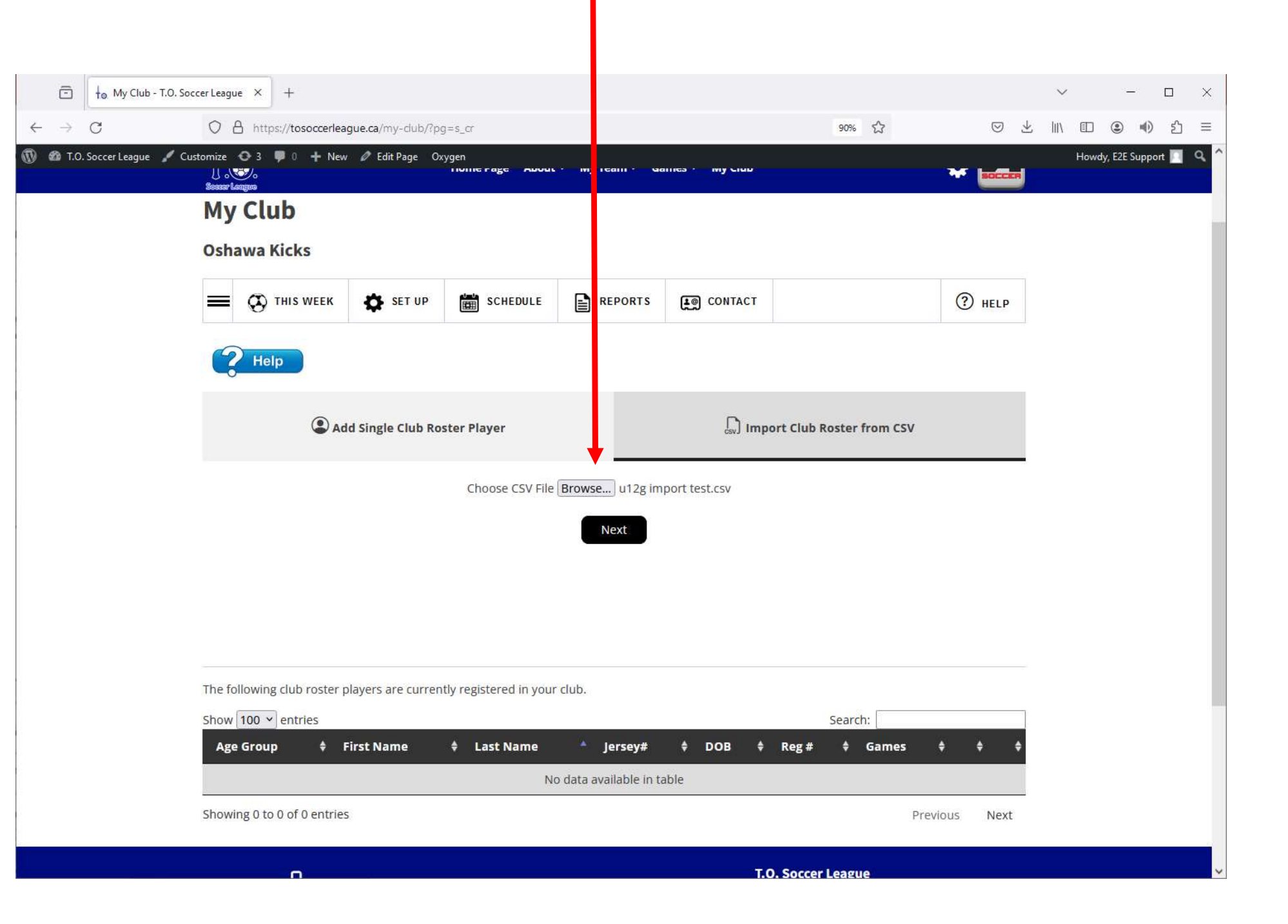

## You are now asked to map your csv file columns with the required heading.

#### When confirmed, click Import Roster

| ⊡ t₀ t                         | My Club - T.O. Soccer League × +                             |                                                                   | ~ - 🗆 X                |
|--------------------------------|--------------------------------------------------------------|-------------------------------------------------------------------|------------------------|
| $\leftarrow \ \rightarrow \ G$ | O A https://tosoccerleague.ca/my-club/?pg=s_cr               | 90% 兌                                                             | S 7 IIV E 3 € 5 =      |
| 🔞 🍘 T.O. Soccer                | League 🖌 Customize 🚭 3 👎 0 🕂 New 🖉 Edit Page Oxygen          |                                                                   | Howdy, E2E Support 🔲 🔍 |
|                                | 2024 TOSL                                                    | League Wide Break- July 27-August 11                              |                        |
|                                | 1                                                            | T. D. Soccer League                                               | edit                   |
|                                | Home Page At                                                 | ou × My Team × Games × My Club                                    | * 🔛                    |
|                                | My Club                                                      |                                                                   |                        |
|                                | Oshawa Kicks                                                 |                                                                   |                        |
|                                | = 🐼 THIS WEEK 🏟 SET UP 🗃 SCHEDUL                             | E REPORTS E CONTACT                                               | () HELP                |
|                                | You need to map the columns in the CVS file below. If you se | e an empty box click on it to select the correct column on your C | SV file.               |
|                                | First Name (Required)                                        |                                                                   |                        |
|                                | First Name                                                   |                                                                   |                        |
|                                | Last Name (Required)                                         |                                                                   |                        |
|                                | Last Name                                                    |                                                                   |                        |
|                                | Age Group (Required)                                         |                                                                   |                        |
|                                | Age Group                                                    |                                                                   |                        |
|                                | Jersey #                                                     |                                                                   |                        |
|                                | Jersey #                                                     |                                                                   |                        |
|                                | Registration # (Required)                                    |                                                                   |                        |
|                                | Registration #                                               |                                                                   |                        |
|                                | Date of Birth (Required)                                     |                                                                   |                        |
|                                | Date of Birth                                                |                                                                   |                        |
|                                |                                                              | mport Roster Cancel                                               |                        |

| The import was successful                                                |                                   |                        |
|--------------------------------------------------------------------------|-----------------------------------|------------------------|
|                                                                          |                                   |                        |
|                                                                          |                                   |                        |
| □ + My Club - T.O. Soccer League × +                                     |                                   | ∨ – □ ×                |
| ← → C O A https://tosoccerleague.ca/my-dub/?pg=s_cr                      | 90% 🖉                             | ⊻ II\ E                |
| 🚯 🍪 T.O. Soccer League 🖌 Customize 🔿 3 🗭 0 🕂 New 🖉 Edit Page Oxygen      |                                   | Howdy, E2E Support - A |
| 2024 TOSL League Wit                                                     | de Break- July 27-August 11       | edit                   |
| T.O. Soc                                                                 | ccer League                       |                        |
| Home Page About ~ My                                                     | Team 🗸 Games 🗸 My Club 🔅 🛃        |                        |
| My Club                                                                  |                                   |                        |
| Oshawa Kicks                                                             |                                   |                        |
|                                                                          |                                   |                        |
| THIS WEEK SET UP SCHEDULE                                                | REPORTS CONTACT (?) HELP          |                        |
|                                                                          |                                   |                        |
| Help                                                                     |                                   |                        |
|                                                                          |                                   |                        |
| Add Single Club Roster Player                                            | esvJ Import Club Roster from CSV  |                        |
| First Name                                                               | Last Name                         |                        |
| Joe                                                                      | Smith                             |                        |
| Age Group                                                                | Jersey # (optional)               |                        |
| Boys - Under 10                                                          | 0                                 |                        |
| Registration #                                                           | Date of birth                     |                        |
| SEUS12345678                                                             |                                   |                        |
| Save Playe                                                               | er Cancel                         |                        |
|                                                                          |                                   |                        |
| The following club roster players are currently registered in your club. |                                   |                        |
| Show 100 v entries                                                       | Search:                           | 7                      |
| Age Group 💠 First Name 💠 Last Name 🔺 Jersey                              | /# \$ DOB \$ Reg # \$ Games \$ \$ | \$                     |
|                                                                          |                                   | -                      |

# The players are now listed

| 🗇 🕇 e My                           | Club - T.O. Soccer League × + |                       |                    |              |                           |            |          |        |          |   |
|------------------------------------|-------------------------------|-----------------------|--------------------|--------------|---------------------------|------------|----------|--------|----------|---|
| $\leftarrow \   \rightarrow \   G$ | O A https://tosocce           | erleague.ca/my-club/? | pg=s_cr            |              |                           |            | 90% 🖒    |        | 0        | Ŀ |
| 🔞 🍘 T.O. Soccer Lea                | igue 🖌 Customize 📀 3 🌹 0 🕂    | New 🖉 Edit Page 🛛     | Dxygen             |              |                           |            |          |        |          |   |
|                                    | First Name                    |                       |                    | L            | ast Name                  |            |          |        |          |   |
|                                    | Joe                           |                       |                    |              | Smith                     |            |          |        |          |   |
|                                    | Age Group                     |                       |                    | J            | ersey # (optional)        |            |          |        |          |   |
|                                    | Boys - Under 10               |                       |                    |              |                           |            |          |        | 0        |   |
|                                    | Registration #                |                       |                    | Ľ            | Date of birth             |            |          |        |          |   |
|                                    | SEOS12345678                  |                       |                    |              | mm / dd / yyyy            |            |          |        |          |   |
|                                    | The following club rost       | ter players are curre | ntly registered ir | n your club. |                           |            | Search:  |        |          | ] |
|                                    | Age Group 🛛 🕈                 | First Name            | Last Name          | * Jersey#    | \$ DOB                    | 🕈 Reg #    | \$ Games | ÷      | <b>+</b> |   |
|                                    | Girls - Under 12              | Joan                  | BROWN              | 0            | 2012-07-07                | SEOS513076 | 0        | edit   | delete   |   |
|                                    | Girls - Under 12              | Sam                   | BROWN              | 0            | 2012-02-15                | SEOS513479 | 0        | edit   | delete   |   |
|                                    | Girls - Under 12              | Olivia                | CHOW               | 0            | 2012-01-25                | SEOS519991 | 0        | edit   | delete   |   |
|                                    | Girls - Under 12              | Jenny                 | GILES              | 0            | 2012-04-03                | SEOS513014 | 0        | edit   | delete   |   |
|                                    | Girls - Under 12              | Mary                  | GREEN              | 0            | 2012-01-10                | SEOS51308  | 0        | edit   | delete   |   |
|                                    | Girls - Under 12              | Melanie               | JONES              | 0            | 2012-01-01                | SEOS513055 | 0        | edit   | delete   |   |
|                                    | Girls - Under 12              | Carol                 | MCINTOSH           | 0            | 2021-08-09                | SEO5527821 | 0        | edit   | delete   |   |
|                                    | Girls - Under 12              | Gillian               | SMITH              | 0            | 2012-09-10                | SEOS513132 | 0        | edit   | delete   |   |
|                                    | Girls - Under 12              | Pat                   | STEAD              | 0            | 2012- <mark>1</mark> 2-10 | SEOS513079 | 0        | edit   | delete   |   |
|                                    | Showing 1 to 9 of 9 en        | tries                 |                    |              |                           |            | Prev     | ious 1 | Next     |   |

T.O. Soccer League

E: info@tosoccerleague.ca

#### We have now moved to the 'Schedule' menu.

#### There are 2 sections in this menu

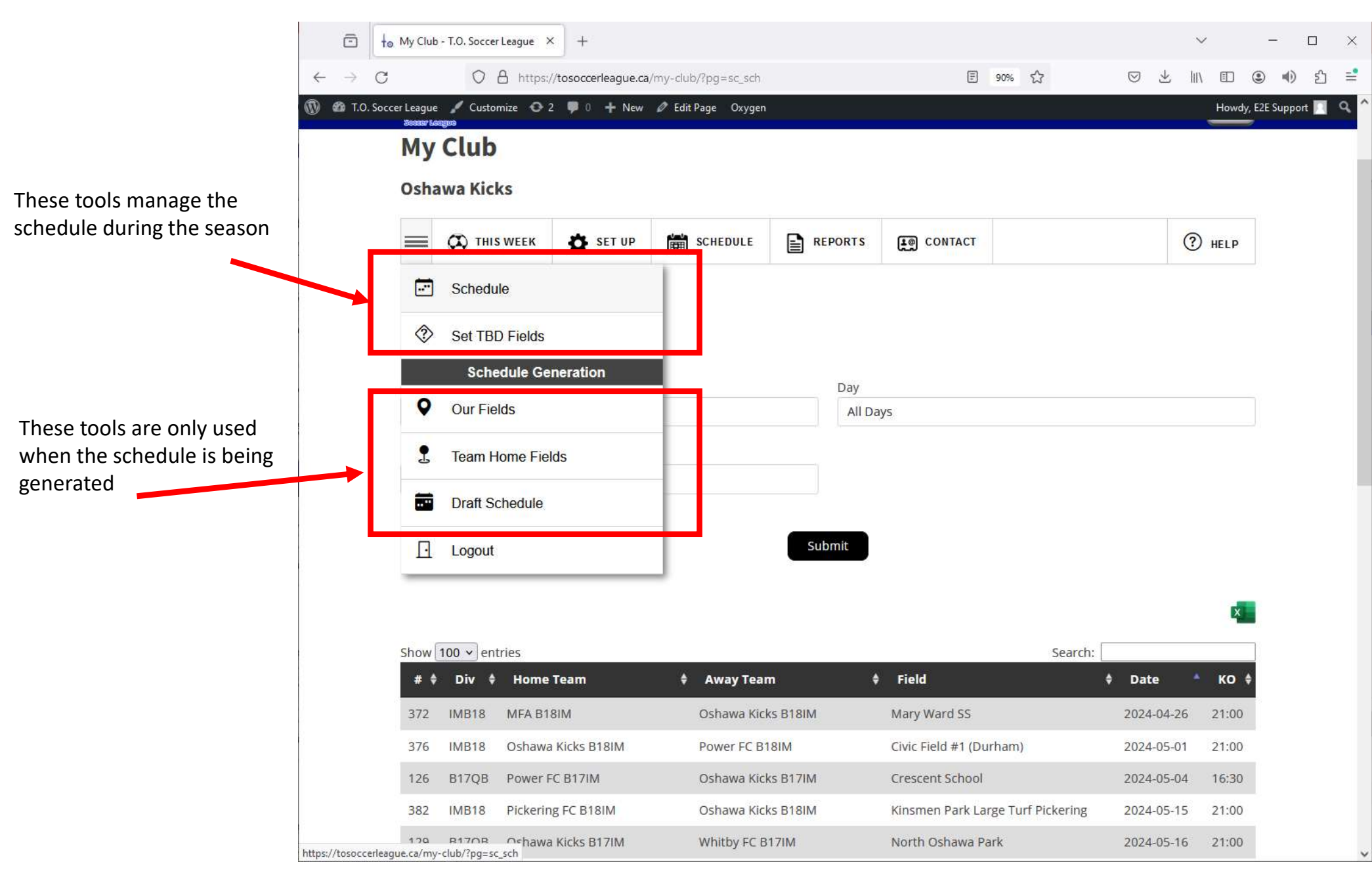

#### The first tool in this menu shows you the schedule for your club for the season

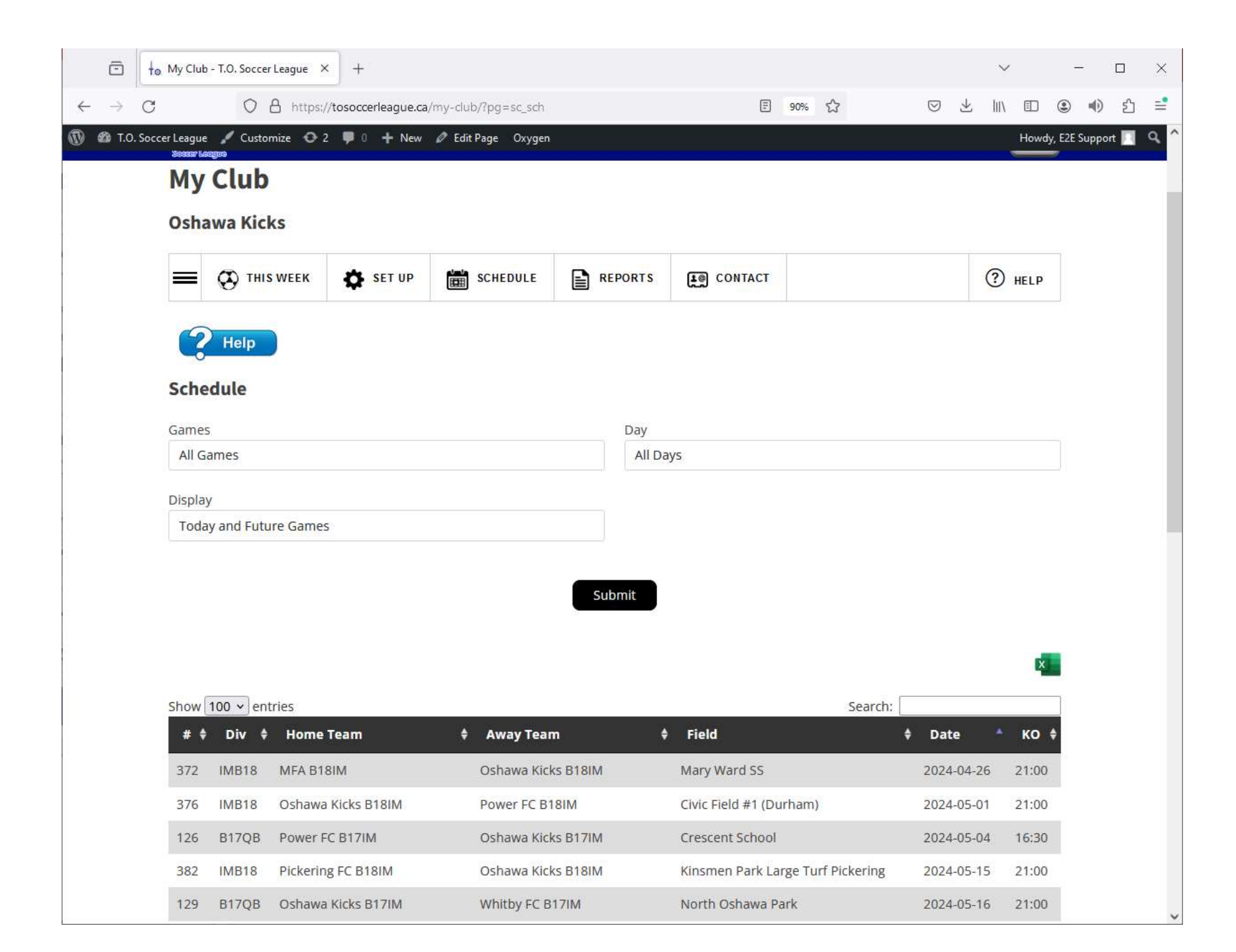

The first tool in this menu shows you the schedule for your club for the season

## Use the Search box to filter your list

| The My Ch                                             |                                                                                        |                                                                   |                                                                 |                                                                                                    |                                                                               |                                                                                                    |                                              |                                                                |                                   |                                                 |
|-------------------------------------------------------|----------------------------------------------------------------------------------------|-------------------------------------------------------------------|-----------------------------------------------------------------|----------------------------------------------------------------------------------------------------|-------------------------------------------------------------------------------|----------------------------------------------------------------------------------------------------|----------------------------------------------|----------------------------------------------------------------|-----------------------------------|-------------------------------------------------|
|                                                       | ub - T.O. Socce                                                                        | er League 🛛 🗙                                                     | +                                                               |                                                                                                    |                                                                               |                                                                                                    |                                              |                                                                | ``                                | /                                               |
| → C                                                   | 0                                                                                      | A https://to                                                      | osoccerleague.ca                                                | /my-club/?pg=sc_sc                                                                                       | b.                                                                            |                                                                                                    | E 90% ☆                                      |                                                                | 子 11/                             |                                                 |
| T.O. Soccer Leagu<br>Secur                            | ue 🦯 Custo<br>Leageo                                                                   | omize 🔿 2                                                         | 🗭 0 🕂 New                                                       | 🖉 Edit Page 🛛 Oxyg                                                                                       | len                                                                           |                                                                                                    |                                              |                                                                |                                   | Howdy                                           |
| M                                                     | / Club                                                                                 |                                                                   |                                                                 |                                                                                                    |                                                                               |                                                                                                    |                                              |                                                                |                                   |                                                 |
| Osh                                                   | awa Kic                                                                                | ks                                                                |                                                                 |                                                                                                    |                                                                               |                                                                                                    |                                              |                                                                |                                   |                                                 |
|                                                       |                                                                                        |                                                                   |                                                                 |                                                                                                    |                                                                               |                                                                                                    |                                              |                                                                |                                   |                                                 |
| =                                                     | 🐼 тні                                                                                  | S WEEK                                                            | SET UP                                                          | SCHEDULE                                                                                                 | REPORT                                                                        |                                                                                                    | ст                                           |                                                                | ?                                 | HELP                                            |
|                                                       |                                                                                        |                                                                   |                                                                 |                                                                                                    |                                                                               |                                                                                                    |                                              |                                                                |                                   |                                                 |
| G                                                     | Help                                                                                   |                                                                   |                                                                 |                                                                                                    |                                                                               |                                                                                                    |                                              |                                                                |                                   |                                                 |
| Sch                                                   | edule                                                                                  |                                                                   |                                                                 |                                                                                                    |                                                                               |                                                                                                    |                                              |                                                                |                                   |                                                 |
| Gam                                                   | es                                                                                     |                                                                   |                                                                 |                                                                                                    | Day                                                                           |                                                                                                    |                                              |                                                                |                                   |                                                 |
| All                                                   | Games                                                                                  |                                                                   |                                                                 |                                                                                                    | All                                                                           | Days                                                                                                    |                                              |                                                                |                                   |                                                 |
|                                                       |                                                                                        |                                                                   |                                                                 |                                                                                                    |                                                                               |                                                                                                    |                                              |                                                                |                                   |                                                 |
| Displ                                                 | av                                                                                     |                                                                   |                                                                 |                                                                                                    |                                                                               |                                                                                                    |                                              |                                                                |                                   |                                                 |
| Displ                                                 | ay<br>lay and <mark>Fut</mark> i                                                       | ure Games                                                         |                                                                 |                                                                                                    |                                                                               |                                                                                                    |                                              |                                                                |                                   |                                                 |
| Displ<br>Too                                          | ay<br>lay and Futi                                                                     | ure Games                                                         |                                                                 |                                                                                                    |                                                                               |                                                                                                    |                                              |                                                                |                                   |                                                 |
| Displ<br>Too                                          | ay<br>day an <mark>d Fut</mark> i                                                      | ure Games                                                         |                                                                 |                                                                                                    | Submit                                                                        |                                                                                                    |                                              |                                                                |                                   |                                                 |
| Displ<br>Too                                          | ay<br>day and Futu                                                                     | ure Games                                                         |                                                                 |                                                                                                    | Submit                                                                        |                                                                                                    |                                              |                                                                |                                   |                                                 |
| Displ<br>Too                                          | ay<br>day and Futu                                                                     | ure Games                                                         |                                                                 |                                                                                                    | Submit                                                                        |                                                                                                    |                                              |                                                                |                                   | ×                                               |
| Displ<br>Toc                                          | ay<br>Jay and Futu                                                                     | ure Games                                                         |                                                                 |                                                                                                    | Submit                                                                        |                                                                                                    |                                              |                                                                |                                   | ×                                               |
| Displ<br>Toc<br>Show                                  | ay<br>day and Futu<br>v 100 ∼ en                                                       | ure Games<br>tries                                                |                                                                 |                                                                                                    | Submit                                                                        |                                                                                                    |                                              | Search: Civic                                                  |                                   | X                                               |
| Displ<br>Too<br>Show<br>#                             | ay<br>day and Futu<br>(100 v en<br><b>\$ Div \$</b>                                    | ure Games<br>tries<br>Home Te                                     | eam                                                             | † Away Te                                                                                                | Submit                                                                        | Field                                                                                                    |                                              | Search: Civic<br>♦ Dat                                         | e                                 | ко                                              |
| Displ<br>Toc<br>Show<br>#<br>376                      | ay<br>day and Futu<br>v 100 v en<br><b>\$ Div \$</b><br>IMB18                          | ure Games<br>tries<br>Home To<br>Oshawa K                         | eam<br>(icks B18IM                                              | Away Te<br>Power FC                                                                                      | Submit<br>Sam<br>B18IM                                                        | Field Civic Field #1                                                                                                    | (Durham)                                     | Search: Civic<br>Date<br>2024                                  | <b>e</b>                          | <b>KO</b> (21:00                                |
| Displ<br>Too<br>Show<br>#<br>376<br>385               | ay<br>day and Futu<br>(100 ~ en<br><b>\$ Div \$</b><br>IMB18<br>IMB18                  | ure Games<br>tries<br>Home Te<br>Oshawa K<br>Oshawa K             | eam<br>(icks B18IM<br>(icks B18IM                               | Away Te<br>Power FC<br>Vaughan I                                                                         | Submit<br>Submit<br>B18IM<br>B18IM                                            | Field Civic Field #1 Civic Field #3                                                                                       | (Durham)<br>(Durham)                         | Search: Civic<br><b>† Dat</b><br>2024<br>2024                  | e ▲<br>-05-01<br>-05-22           | ко (<br>21:00<br>21:00                          |
| Displ<br>Tor<br>Show<br>#<br>376<br>385<br>165        | ay<br>day and Futu<br>(100 ~ en<br><b>\$ Div \$</b><br>IMB18<br>IMB18<br>B17QB         | ure Games<br>tries<br>Home Te<br>Oshawa K<br>Oshawa K             | eam<br>(icks B18IM<br>(icks B18IM<br>(icks B17IM                | <ul> <li>Away Te</li> <li>Power FC</li> <li>Vaughan I</li> <li>Cherry Be</li> </ul>                      | Submit<br>Submit<br>B18IM<br>B18IM<br>B18IM<br>sach B17IM                     | Field         Civic Field #1         Civic Field #3         Civic Field #3                                                | (Durham)<br>(Durham)<br>(Durham)             | Search: Civic<br><b>\$ Dat</b><br>2024<br>2024                 | e ▲<br>-05-01<br>-05-22           | <b>KO</b> (21:00)<br>21:00                      |
| Displ<br>Too<br>Show<br>#<br>376<br>385<br>165<br>401 | ay<br>Jay and Futu<br>(100 ~) en<br><b>† Div †</b><br>IMB18<br>IMB18<br>B17QB<br>IMB18 | ure Games<br>tries<br>Home Te<br>Oshawa K<br>Oshawa K<br>Oshawa K | eam<br>licks B18IM<br>licks B18IM<br>licks B18IM<br>licks B18IM | <ul> <li>Away Te</li> <li>Power FC</li> <li>Vaughan I</li> <li>Cherry Be</li> <li>York Jets C</li> </ul> | Submit<br>Submit<br>B18IM<br>B18IM<br>B18IM<br>Pach B17IM<br>Dlympiacos B18IM | <ul> <li>Field</li> <li>Civic Field #1</li> <li>Civic Field #3</li> <li>Civic Field #3</li> <li>Civic Field #3</li> </ul> | (Durham)<br>(Durham)<br>(Durham)<br>(Durham) | Search: Civic<br>Civic<br>2024<br>2024<br>2024<br>2024<br>2024 | e ▲<br>-05-01<br>-05-22<br>-05-30 | <b>KO 4</b><br>21:00<br>21:00<br>21:00<br>21:00 |

The next tool is 'Set TBD field' and allows you to set a field for a game where the field is currently set as 'To be determined'

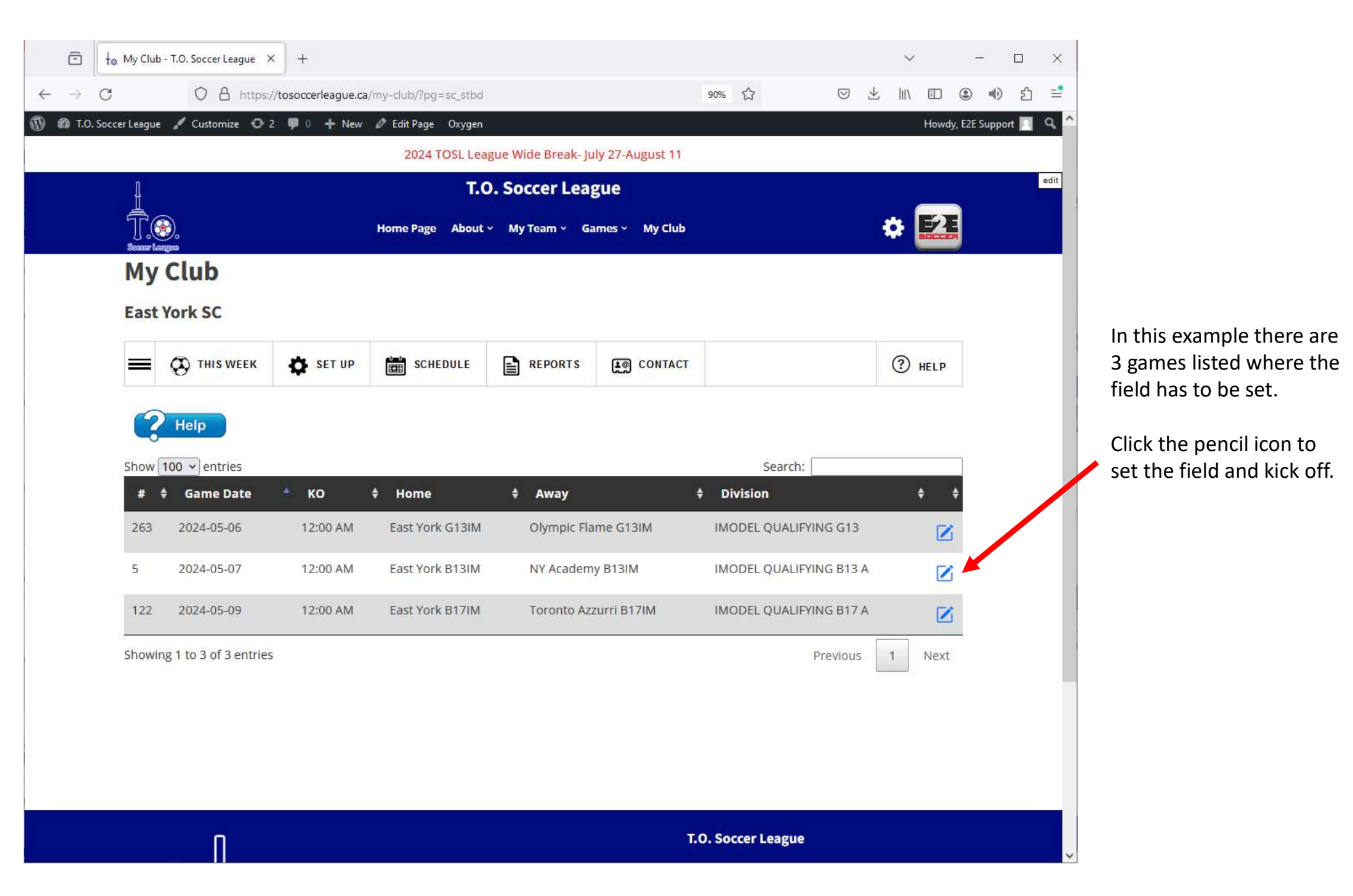

# The select your field and kick off time for the game and click the 'Submit' button

| TO Soccer Lean       | ue 🧹 Customize 🙃               | 2 🔲 0 📥 New | A Edit Dage Ovygen |                     |                  |        | How     | why E2E Supp | nort |
|----------------------|--------------------------------|-------------|--------------------|---------------------|------------------|--------|---------|--------------|------|
| no. soccer eeug      |                                | 2 To Them   | 2024 TOSL Los      | un Wide Prosk Ju    | dy 27 August 11  |        | 11000   | ау, сес зарр | JOIL |
|                      |                                |             | 2024 1032 202      | igue wide break- ju | ily 27-August 11 |        |         |              |      |
|                      |                                |             | Ľ                  | D. Soccer Lea       | gue              |        | _       |              |      |
| I                    |                                |             | Home Page About    | ✓ My Team ✓ G       | ames 🖌 My Club   |        | * 🛃     | E            |      |
| M                    | v Club                         |             |                    |                     |                  |        |         | -            |      |
| _                    |                                |             |                    |                     |                  |        |         |              |      |
| Eas                  | st York SC                     |             |                    |                     |                  |        |         |              |      |
| _                    |                                | SET UP      | SCHEDULE           |                     | CONTACT          |        | () HELP | ŝ            |      |
|                      | U                              | -           |                    |                     |                  |        | 0       |              |      |
| Hom                  | ne Field                       |             |                    | KO Tim              | ie               |        |         |              |      |
| То                   | be determined                  |             |                    |                     | •].[00 •]        |        |         |              |      |
| Die                  | eppe Park                      |             |                    |                     |                  |        |         |              |      |
| Ke                   | elesdale                       |             |                    |                     |                  |        |         |              |      |
| Tin                  | nberbank 2                     |             |                    |                     | Cancel           | Submit | t       |              |      |
| Tin                  | nberbank 3                     |             |                    |                     |                  | 000    |         |              |      |
|                      | rden Hydro #1                  |             |                    |                     |                  |        |         |              |      |
| Wa                   | rden Hydro #2                  |             |                    |                     |                  |        |         |              |      |
| Wa<br>Wa             | rden Hydro #3                  |             |                    |                     |                  |        |         |              |      |
| Wa<br>Wa<br>Wa       |                                |             |                    |                     |                  |        |         |              |      |
| Wa<br>Wa<br>Wa       | rden Hydro #4                  |             |                    |                     |                  |        |         |              |      |
| Wa<br>Wa<br>Wa<br>To | rden Hydro #4<br>be determined |             |                    |                     |                  |        |         |              |      |

The next tool is the 'Our fields' tool. This is where you select your fields from the available fields for the league (left). Click on a field in the left box and it will move to your list on the right. You then use these fields to manage your schedule without the clutter of fields from other clubs.

| 💼 🕴 Ho My Club - T.O. Soccer League 🛛 🕹                                                                                      | +                                   |                                                              |                                                                             | ~         | / – 🗆 ×                |
|----------------------------------------------------------------------------------------------------|-------------------------------------|--------------------------------------------------------------|-----------------------------------------------------------------------------|-----------|------------------------|
| $\leftarrow \rightarrow$ C O A https://t                                                                                     | tosoccerleague.ca/my-club/?pg=sc_of |                                                              | 90% 🖒                                                                       | · ⊘ ⊀ III | . 🗈 🔹 🐠 🖆 📑            |
| 🔞 🌆 T.O. Soccer League 🖌 Customize 📀 2                                                                                       | 🌻 0 🕂 New 🖉 Edit Page Oxygen        |                                                              |                                                                             |           | Howdy, E2E Support 🔲 🔍 |
|                                                                                                    | 2024 TOSL Lea                       | ague Wide Break- Jul                                         | / 27-August 11                                                              |           |                        |
|                                                                                                    | T.(<br>Home Page About              | D. Soccer Leag                                               | ue<br>nes ~ My Club                                                         | \$        | edit                   |
| My Club                                                                                                    |                                     |                                                              |                                                                             |           |                        |
| East York SC                                                                                                    |                                     |                                                              |                                                                             |           |                        |
|                                                                                                    | SET UP SCHEDULE                     |                                                              | CONTACT                                                                     | (?)       | HELP                   |
| Available Fields Showing                                                                                                    | all 812 show all                    | Our Field                                                    | is Showing all 10 show all                                                  |           |                        |
| Filter                                                                                                    |                                     | Filter                                                       |                                                                             |           |                        |
| Adams Park<br>Adidas Centre<br>Alexandra Park<br>Allenby Junior PS<br>Amesbury Community<br>Amesbury MS #1<br>Amesbury MS #2 | / Centre                            | Diepp<br>Keeles<br>Timbe<br>Timbe<br>Timbe<br>Warde<br>Warde | e Park<br>dale<br>rbank 1<br>rbank 2<br>rbank 3<br>n Hydro #1<br>n Hydro #2 |           |                        |

## The next tool is the 'Team Home fields'. This is where you set the home field for each team in your club Click the pencil to set the field

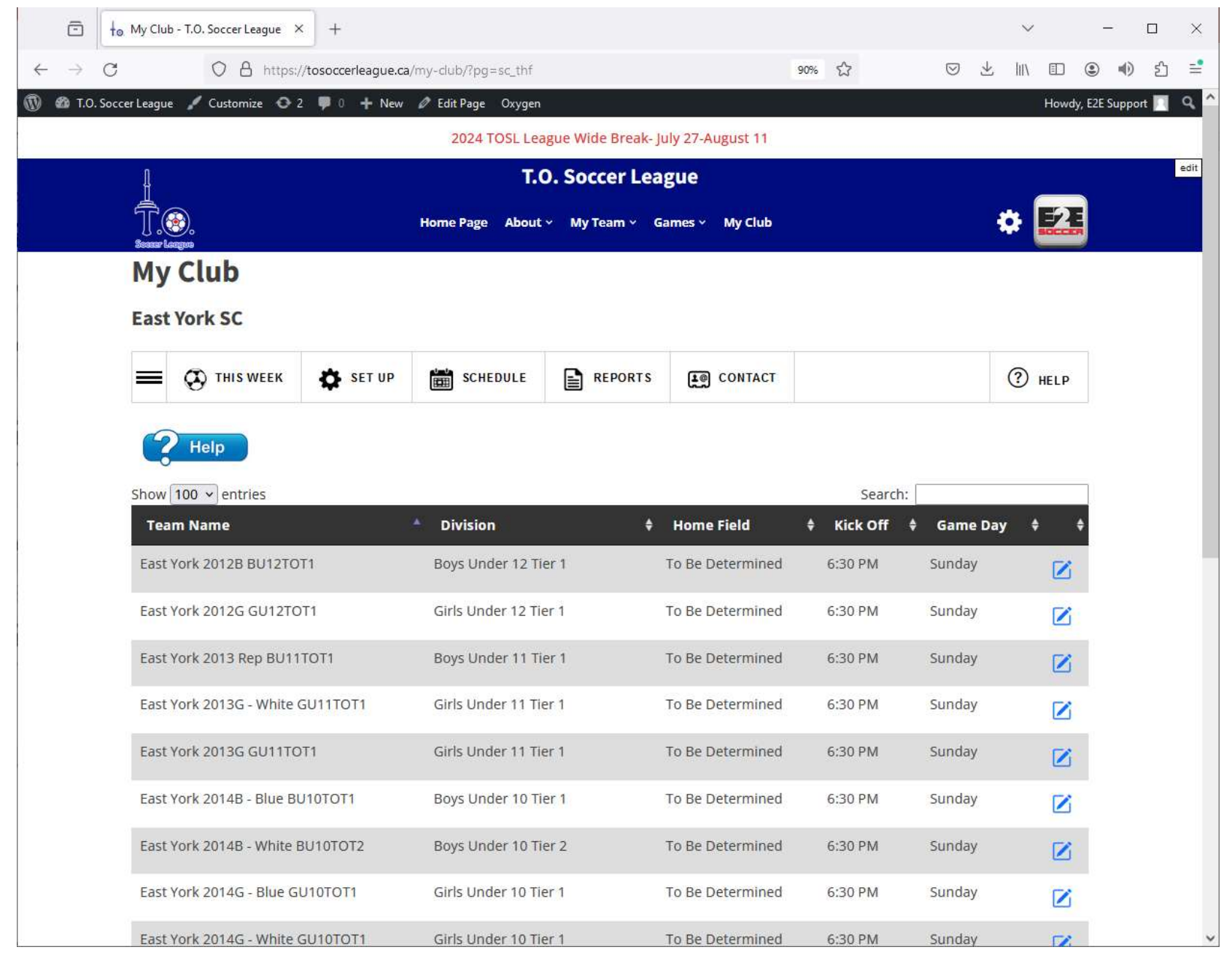

The final tool in this menu is the 'Draft Schedule' tool.

This is used for schedule generation where you can set your home fields before the Schedule is published. If there are clashes they will appear on the Field Clash tab.

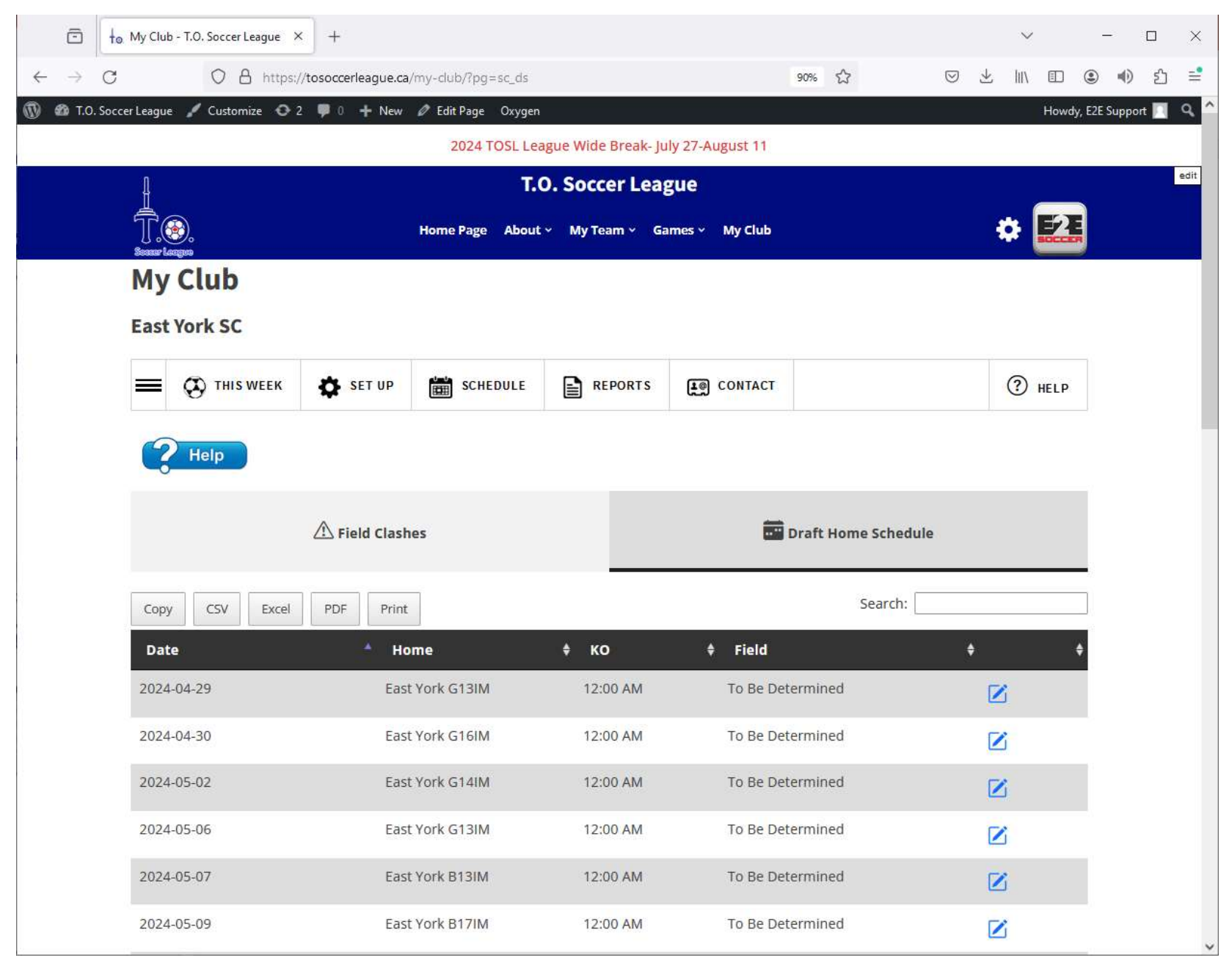

#### The next menu is the 'Reports' menu

#### The first tool is a season overview showing total games for the season etc.

| > C                                                              | O A https:                                                                                                    | ://tosoccerleague ca                               | /mv-club/?pa=r_ovr |                                                                                                    | E                                                                                                    | 90% 5/7                    | $\bigtriangledown$ |          | 67     |           |    |
|------------------------------------------------------------------|----------------------------------------------------------------------------------------------------|----------------------------------------------------|--------------------|----------------------------------------------------------------------------------------------------|----------------------------------------------------------------------------------------------------|----------------------------|--------------------|----------|--------|-----------|----|
| TOS                                                              |                                                                                                    |                                                    | A FED              |                                                                                                    | 0                                                                                                    |                            | 0                  | <u> </u> |        | F3F 6     |    |
| NO. SOCCEP LE                                                    | igue y Customize O                                                                                                    | 2 POTNEW                                           | 🖉 Edit Page Oxygen |                                                                                                    |                                                                                                    |                            |                    |          | Howdy, | E2E Suppo | on |
|                                                                  |                                                                                                    |                                                    | 2024 TOSL Lei      | ague Wide Break- Ju                                                                                                    | ly 27-August 11                                                                                                    |                            |                    |          |        |           |    |
| Į                                                                |                                                                                                    |                                                    | T.C                | O. Soccer Lea                                                                                                    | gue                                                                                                    |                            |                    |          |        | 5         |    |
| Į                                                                |                                                                                                    |                                                    | Home Page About    | · × My Team × Ga                                                                                                    | mes ~ My Club                                                                                                    |                            |                    | \$       |        |           |    |
| M                                                                | y Club                                                                                                    |                                                    |                    |                                                                                                    |                                                                                                    |                            |                    |          |        | 6         |    |
| Ea                                                               | st York SC                                                                                                    |                                                    |                    |                                                                                                    |                                                                                                    |                            |                    |          |        |           |    |
| =                                                                |                                                                                                    | SET UP                                             | SCHEDULE           | REPORTS                                                                                                    | CONTACT                                                                                                    |                            |                    | ?        | HELP   |           |    |
| Se                                                               | <b>2</b> Help                                                                                                    |                                                    |                    |                                                                                                    |                                                                                                    |                            |                    |          |        |           |    |
| Se                                                               | Help<br>eason Overview:                                                                                                    |                                                    |                    | Discipl                                                                                                    | ine                                                                                                    |                            |                    |          |        |           |    |
| Se<br>Ga<br>To                                                   | Help<br>eason Overview:<br>mes                                                                                                    | 44                                                 |                    | <b>Discipl</b><br>Red Car                                                                                                    | i <b>ne</b><br>ids                                                                                                    | 0                          |                    |          |        |           |    |
| Ga<br>To<br>Ho                                                   | Help<br>eason Overview:<br>mes<br>cal<br>me                                                                                                 | 44<br>21                                           |                    | <b>Discipl</b><br>Red Ca<br>Yellow                                                                                                    | i <b>ne</b><br>ids<br>Cards                                                                                             | 0<br>0                     |                    |          |        |           |    |
| Ga<br>To<br>Ho<br>Aw                                             | Help<br>eason Overview:<br>mes<br>tal<br>me<br>ay                                                                                           | 44<br>21<br>23                                     |                    | <b>Discipl</b><br>Red Car<br>Yellow<br>Suspen<br>Fines                                                                                                | i <b>ne</b><br>ds<br>Cards<br>sions                                                                                     | 0<br>0<br>0                |                    |          |        |           |    |
| Ga<br>To<br>Ho<br>Aw                                             | Help<br>eason Overview:<br>mes<br>tal<br>me<br>ay                                                                                           | 44<br>21<br>23<br>2                                |                    | <b>Discipl</b><br>Red Car<br>Yellow<br>Suspen<br>Fines                                                                                                | i <b>ne</b><br>ids<br>Cards<br>sions                                                                                    | 0<br>0<br>0<br>0           |                    |          |        |           |    |
| Ga<br>To<br>Ho<br>Aw<br>Tie                                      | <b>Help</b><br><b>Passon Overview:</b><br>mes<br>al<br>me<br>ay<br>n<br>d                                                                   | 44<br>21<br>23<br>2<br>1                           |                    | <b>Discipl</b><br>Red Car<br>Yellow<br>Suspen<br>Fines<br><b>Call Up</b>                                                                              | ine<br>rds<br>Cards<br>sions<br>s                                                                                       | 0<br>0<br>0<br>0           |                    |          |        |           |    |
| Ga<br>To<br>Ho<br>Aw<br>Wo<br>Tie<br>Lo:                         | Telp<br>Teason Overview:<br>mes<br>au<br>me<br>ay<br>in<br>d<br>ss                                                                          | 44<br>21<br>23<br>2<br>1<br>1                      |                    | <b>Discipl</b><br>Red Car<br>Yellow<br>Suspen<br>Fines<br><b>Call Up</b><br>Reques                                                                    | i <b>ne</b><br>rds<br>Cards<br>sions<br><b>s</b><br>ted                                                                 | 0<br>0<br>0<br>0           |                    |          |        |           |    |
| Ga<br>To<br>Ho<br>Aw<br>Wo<br>Tie<br>Lo:<br>To                   | <b>Help</b><br><b>Passon Overview:</b><br>mes<br>au<br>me<br>ay<br>in<br>d<br>is<br>be determined                                           | 44<br>21<br>23<br>2<br>1<br>1<br>40                |                    | <b>Discipl</b><br>Red Car<br>Yellow<br>Suspen<br>Fines<br><b>Call Up</b><br>Reques<br>Approv                                                          | i <b>ne</b><br>ds<br>Cards<br>sions<br><b>s</b><br>ted<br>ed                                                            | 0<br>0<br>0<br>0<br>0<br>0 |                    |          |        |           |    |
| Ga<br>To<br>Ho<br>Aw<br>Wo<br>Tie<br>Lo:<br>To<br>Po             | <b>Relp</b><br><b>Pason Overview:</b><br><b>mes</b><br>tal<br>me<br>ay<br>in<br>d<br>ts<br>be determined<br>stponed                         | 44<br>21<br>23<br>2<br>1<br>1<br>40<br>0           |                    | <b>Discipl</b><br>Red Car<br>Yellow<br>Suspen<br>Fines<br><b>Call Up</b><br>Reques<br>Approv<br>Not ap                                                | i <b>ne</b><br>ds<br>Cards<br>sions<br><b>s</b><br>ted<br>ed<br>oroved                                                  | 0<br>0<br>0<br>0<br>0      |                    |          |        |           |    |
| Ga<br>To<br>Ho<br>Aw<br>Wo<br>Tie<br>Lo:<br>To<br>Po<br>Ab       | Relp<br>Reason Overview:<br>mes<br>tal<br>me<br>ay<br>in<br>d<br>ss<br>be determined<br>stponed<br>andoned<br>andoned                       | 44<br>21<br>23<br>2<br>1<br>1<br>40<br>0           |                    | <b>Discipl</b><br>Red Car<br>Yellow<br>Suspen<br>Fines<br><b>Call Up</b><br>Reques<br>Approv<br>Not app<br>To be d                                    | i <b>ne</b><br>ds<br>Cards<br>sions<br><b>s</b><br>ted<br>ed<br>oroved<br>etermined                                     |                            |                    |          |        |           |    |
| Ga<br>To<br>Ho<br>Aw<br>Wo<br>Tie<br>Lo:<br>To<br>Po<br>Ab<br>Sm | <b>Relp</b><br><b>eason Overview:</b><br><b>mes</b><br>al<br>me<br>ay<br>in<br>d<br>is<br>be determined<br>stponed<br>andoned<br>all Sided  | 44<br>21<br>23<br>2<br>1<br>1<br>40<br>0<br>0<br>0 |                    | Discipl<br>Red Car<br>Yellow<br>Suspen<br>Fines<br>Call Up<br>Reques<br>Approv<br>Not app<br>To be d                                                  | ine<br>ds<br>Cards<br>sions<br>s<br>ted<br>ed<br>proved<br>etermined                                                    |                            |                    |          |        |           |    |
| Ga<br>To<br>Ho<br>Aw<br>Uo<br>Tie<br>Lo:<br>To<br>Po<br>Ab<br>Sm | <b>Relp</b><br><b>eason Overview:</b><br>mes<br>al<br>me<br>ay<br>in<br>d<br>ts<br>be determined<br>stponed<br>andoned<br>all Sided         | 44<br>21<br>23<br>2<br>1<br>1<br>40<br>0<br>0<br>0 |                    | Discipl<br>Red Car<br>Yellow<br>Suspen<br>Fines<br>Call Up<br>Reques<br>Approv<br>Not ap<br>To be d<br>Referee<br>Referee                             | ine<br>ds<br>Cards<br>sions<br>s<br>ted<br>ed<br>oroved<br>etermined<br>etermined                                       |                            |                    |          |        |           |    |
| Ga<br>To<br>Ho<br>Aw<br>Wo<br>Tie<br>Lo:<br>To<br>Po<br>Ab<br>Sm | <b>Relp</b><br><b>Passon Overview:</b><br><b>mes</b><br>al<br>me<br>ay<br>in<br>d<br>is<br>be determined<br>stponed<br>andoned<br>all Sided | 44<br>21<br>23<br>2<br>1<br>1<br>40<br>0<br>0<br>0 |                    | Discipl<br>Red Car<br>Yellow -<br>Suspen<br>Fines<br><b>Call Up</b><br>Reques<br>Approv<br>Not app<br>To be d<br><b>Referee</b><br>Referee<br>Referee | ine<br>ds<br>Cards<br>sions<br>s<br>ted<br>ed<br>oroved<br>etermined<br>etermined<br>s required<br>s confirmed          |                            |                    |          |        |           |    |
| Ga<br>To<br>Ho<br>Aw<br>Wo<br>Tie<br>Lo:<br>To<br>Po<br>Ab<br>Sm | Relp<br>Reason Overview:<br>mes<br>al<br>me<br>ay<br>in<br>d<br>ss<br>be determined<br>stponed<br>andoned<br>all Sided                      | 44<br>21<br>23<br>2<br>1<br>1<br>40<br>0<br>0<br>0 |                    | Discipl<br>Red Cai<br>Yellow<br>Suspen<br>Fines<br>Call Up<br>Reques<br>Approv<br>Not app<br>To be d<br>Referee<br>Referee<br>ARs red                 | ine<br>ds<br>Cards<br>sions<br>s<br>ted<br>ed<br>proved<br>etermined<br>etermined<br>s required<br>s confirmed<br>uired |                            |                    |          |        |           |    |

## The tools in this section are reports to help you manage your club

# Eg this one lists all your teams.

|   | ō             | ↓ <sub>☉</sub> My Clu | b - T.O. Soccer League 🎽 | < +                 |                      |                              |                  |           |         |                    |    | ~     | -          |                                  | ×    |
|---|---------------|-----------------------|--------------------------|---------------------|----------------------|------------------------------|------------------|-----------|---------|--------------------|----|-------|------------|----------------------------------|------|
| ~ | $\rightarrow$ | C                     | O A https:/              | //tosoccerleague.ca | /my-club/?pg=r_tl    |                              | Ξ                | 90%       |         | $\bigtriangledown$ | ⊻  | II\ 🗊 | ۲          | <ul><li>● <sup>1</sup></li></ul> | =    |
| 0 | 🍘 T.O.        | Soccer League         | e 🖌 Customize 🛛 2        | 2 👎 0 🕂 New         | 🖉 Edit Page 🛛 Oxygen |                              |                  |           |         |                    |    | Howo  | ły, E2E Su | ipport 🔟                         | ٩    |
|   |               |                       |                          |                     | 2024 TOSL Lea        | ague Wide Break- Ji          | uly 27-August 11 |           |         |                    |    |       |            |                                  |      |
|   |               | 1                     |                          |                     | Т.(                  | O. Soccer Lea                | gue              |           |         |                    |    |       |            |                                  | edit |
|   |               | Ţ.(                   | angera                   |                     | Home Page About      | ~ My Team ~ G                | ames ~ My Club   |           |         |                    | \$ | E2    | E          |                                  |      |
|   |               | My                    | Club                     |                     |                      |                              |                  |           |         |                    |    |       |            |                                  |      |
|   |               | East                  | York SC                  |                     |                      |                              |                  |           |         |                    |    |       |            |                                  |      |
|   |               | =                     |                          | SET UP              | SCHEDULE             |                              | CONTACT          |           |         |                    | (1 | HELP  |            |                                  |      |
|   |               | Tear                  | n List<br>Teams: 15      |                     |                      |                              |                  |           |         |                    |    | ×     |            |                                  |      |
|   |               | Show                  | 50 v entries             |                     |                      |                              |                  |           | Search: |                    |    |       |            |                                  |      |
|   |               | Теа                   | ım                       |                     | Division             | n                            | \$               | Activated | ¢       | Roster             | \$ | Staff | \$         |                                  |      |
|   |               | East                  | York 2012B BU12TO        | Т1                  | Boys Und             | de <mark>r 1</mark> 2 Tier 1 |                  | ۵         |         | 0                  |    | 2     |            |                                  |      |
|   |               | East                  | York 2012G GU12TO        | )T1                 | Girls Und            | ler 12 Tier 1                |                  | 8         |         | 0                  |    | 0     |            |                                  |      |
|   |               | East                  | York 2013 Rep BU11       | TOT1                | Boys Und             | der 11 Tier 1                |                  | 8         |         | 0                  |    | 0     |            |                                  |      |
|   |               | East                  | York 2013G - White (     | GU11TOT1            | Girls Und            | ler 11 Tier 1                |                  | 0         |         | 0                  |    | 1     |            |                                  |      |
|   |               | East                  | York 2013G GU11TO        | DT1                 | Girls Und            | ler 11 <mark>T</mark> ier 1  |                  | 0         |         | 0                  |    | 1     |            |                                  |      |
|   |               | East                  | York 2014B - Blue Bl     | J10TOT1             | Boys Und             | der 10 Tier 1                |                  | 8         |         | 0                  |    | 0     |            |                                  |      |
|   |               | East                  | York 2014B - White E     | BU10TOT2            | Boys Und             | de <mark>r 1</mark> 0 Tier 2 |                  | 8         |         | 0                  |    | 0     |            |                                  |      |
|   |               | East                  | York 2014G - Blue G      | U10TOT1             | Girls Und            | ler 10 Tier 1                |                  | 8         |         | 0                  |    | 0     |            |                                  |      |
|   |               | Fact                  | Vork 2014G White         | SU10TOT1            | Girls Ung            | ler 10 Tier 1                |                  |           |         | .0                 |    | 0     |            |                                  |      |

The final menu is 'Contact'

This is not shown here for privacy reasons but you can use this tool to Search for contact information of

- Your team staff
- Other club officials